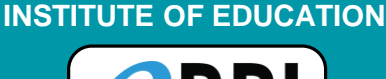

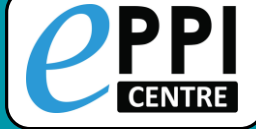

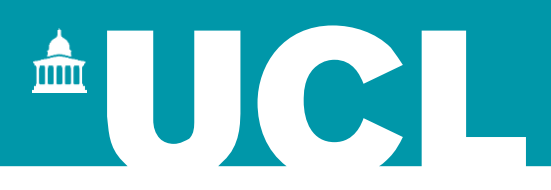

# **EPPI-Reviewer Web Demonstration**

## Online Introductory Webinar 2 July 2021

## Dr Melissa Bond

**EPPI-Reviewer Support Officer** 

EPPISupport@ucl.ac.uk

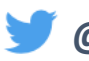

@misc\_nerd

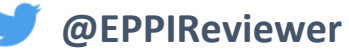

@EPPIReviewer4

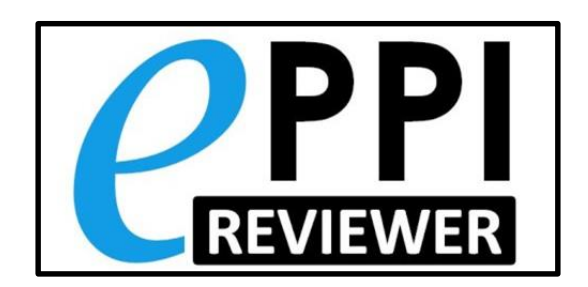

## Dr Melissa Bond

- Former high school teacher in SA (10 years)
- Research Associate (3 years, Uni Oldenburg)
- PhD, 2020
- EPPI-Reviewer Support Officer (since Feb 2020)
- Systematic & mapping reviews
  - <u>COVID-19 studies on teaching and learning in higher education</u>
  - COVID-19 studies on teaching and learning in K-12
  - Artificial Intelligence in Higher Education
  - Student engagement and educational technology in higher education
  - Student engagement and the flipped learning approach (K-12)
  - Community of Inquiry framework
  - Scoping review EPPI-Reviewer
  - Formative feedback in online higher education courses
  - Editor of the open access book
     <u>Systematic Reviews in Educational Research</u>

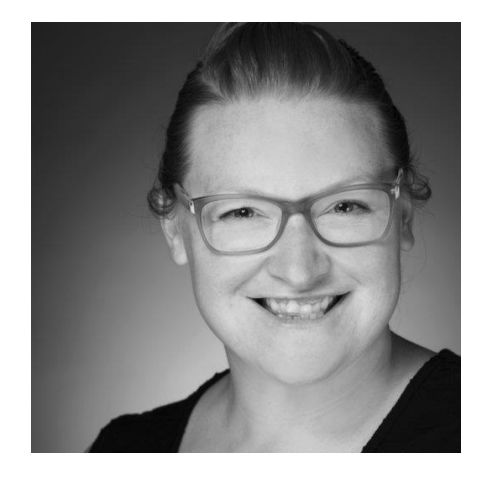

Systematic Reviews in Educational Research

Methodology, Perspectives and Application

OPEN

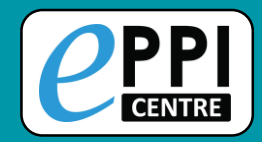

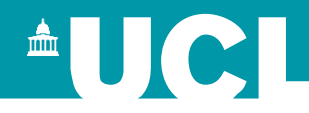

**EPPI-Reviewer** was created to support the methodological work conducted at the EPPI-Centre.

- Web-based accessed from any device with an internet connection.
- > Developed for all types of systematic review.
- Designed for flexibility.

### **EPPI-Reviewer** helps by:

- > keeping your review process explicit and replicable
- > enabling you to work with many others in one review
- keeping your data in one place
- > allowing updates to your review
- > allowing the easy creation of interactive evidence gap maps

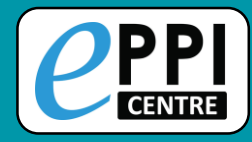

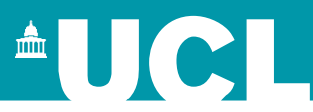

- □ ER admin and accessing help.
- Logging in and basic navigation of ER Web.
- Importing references.
- Managing duplicates.
- □ Adding and editing coding tools/codes.
- Creating coding assignments.
- □ Line-by-line PDF coding.
- □ Applying the Exclusion flag / Officially excluding items
- Generating reports and creating PRISMA diagrams.
- □ EPPI-Visualiser and EPPI-Mapper
- □ Any other questions?

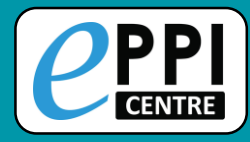

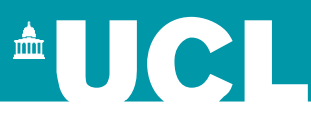

# □ ER admin and accessing help.

- □ Logging in and basic navigation of ER Web.
- Importing references.
- Managing duplicates.
- Adding and editing coding tools/codes.
- Creating coding assignments.
- Line-by-line PDF coding.
- □ Applying the Exclusion flag / Officially excluding items
- Generating reports and creating PRISMA diagrams.
- **EPPI-Visualiser and EPPI-Mapper**
- Any other questions?

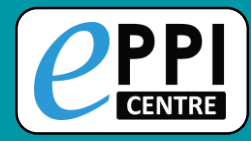

### **EPPI-Reviewer Gateway**

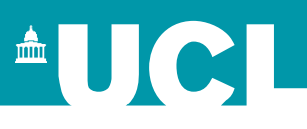

#### https://eppi.ioe.ac.uk/cms/er4

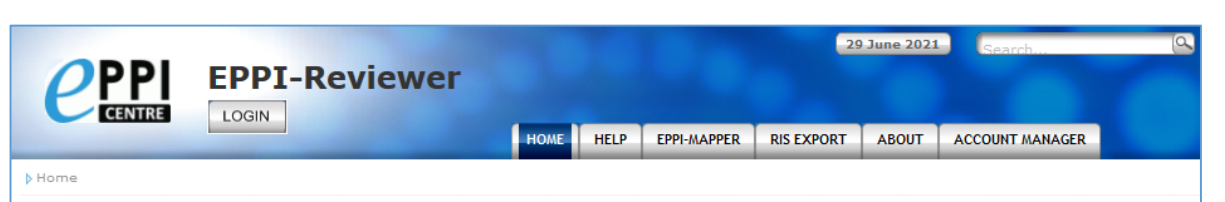

#### **Getting Started**

EPPI-Reviewer is an application for all types of literature review, including systematic reviews, metaanalyses, 'narrative' reviews and meta-ethnographies. It is suitable for small or large-scale reviews (with some of our existing reviews containing over a million items).

> Start using EPPI-Reviewer today! Sign up for a free one month trial!

Please see About our fees and About support for further information.

#### **EPPI Reviewer Web**

EPPI Reviewer Web is the latest version of our software, running on any modern web browser without the need for any add-ons or other installation. It works across web-enabled devices including smartphones and tablets - useful for screening on the move!

| leview home References     | Frequencies                    | Crosstabs | Search & Classify | Collaborate     |     |
|----------------------------|--------------------------------|-----------|-------------------|-----------------|-----|
| Review Items Import Items  | <ul> <li>Manage Dup</li> </ul> | ficates   |                   |                 |     |
| Included: 51536            | Excluded: 578                  | 88 0      | Deleted: 4056     | Duplicates: 658 |     |
| Coding Progress Coding Tec | 4 <b>*</b> D                   |           |                   |                 | • • |
| 2 Data Extraction for      | rapid reviews                  |           | O 74              | <b>O</b> 5      | ^   |
| A Qual Assess: Cochra      | ne RoB (RCTs)                  |           | ٥٥                | • •             |     |
|                            |                                |           |                   |                 |     |
| 월 Qual Assess: CASP (      | Qualitative)                   |           | <b>O</b> 3        | <b>Q</b> 1      |     |

ER Web login -: eppi.ioe.ac.uk/ EPPIReviewer-Web

We are always improving and refining the software and you can find details in our "Latest Changes" forum post.

#### News

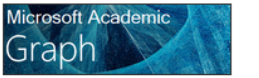

EPPI Reviewer is integrating access to 230 million OA bibliographic records of research articles, connected in a large network graph of concept & citation relationships: the Microsoft Academic Graph (MAG) - updated weekly.

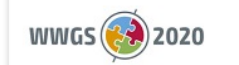

We presented our Evidence Mapping Tools at the **What Works Global Summit 2020** Click to find out more...

New Videos for ER Web! Great for those new to EPPI Reviewer or switching from EPPI Reviewer 4.

- Access latest information about ER and features
- Support forums
- User manual, FAQ
- Instructional videos
- Export to RIS facility
- Access to the ER review and account manager

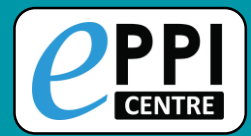

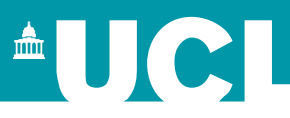

| <b>CEPPI</b><br>CENTRE | EPPI-Reviewer |      |      |             | 29         | ) June 2021 | Search          |  |
|------------------------|---------------|------|------|-------------|------------|-------------|-----------------|--|
|                        |               | HOME | HELP | EPPI-MAPPER | RIS EXPORT | ABOUT       | ACCOUNT MANAGER |  |

Account Manager

#### **Account and Review Manager**

| Status: Status: Normal.                                                                              |  |  |  |  |  |  |
|----------------------------------------------------------------------------------------------------|--|--|--|--|--|--|
| If you already have an EPPI-Reviewer 4 account please click on Login.                                |  |  |  |  |  |  |
| Login Access an existing account                                                                     |  |  |  |  |  |  |
| Forgot your Password? Forgot your Username? Need to activate your account?                           |  |  |  |  |  |  |
| If you do not have an EPPI-Deviewer 4 account you can create one by clicking on <b>New account</b>   |  |  |  |  |  |  |
| If you do not have an EPPI-Reviewer 4 account you can create one by clicking on <b>New account</b> . |  |  |  |  |  |  |
| New account Create a new account                                                                     |  |  |  |  |  |  |

- Login using your EPPI-Reviewer username and password.
- Forgotten password and username facility.
- Create a new account.
- Activate your account.

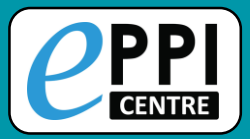

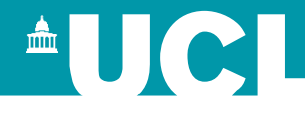

| ccount     | count and Review Manager |                                   |                                    |                    |                   |      |                    |                |                      |         |      |
|------------|--------------------------|-----------------------------------|------------------------------------|--------------------|-------------------|------|--------------------|----------------|----------------------|---------|------|
| PPI-Review | PI-Reviewer 4 manager    |                                   |                                    |                    |                   |      |                    |                |                      |         |      |
| Summary    | Purch                    | ase Reviews                       | Contacts                           | Admin              | Utilitie          | 25   | Site license       | Logou          | ut                   |         |      |
| Summary    | Reviews                  |                                   |                                    |                    |                   |      |                    |                |                      |         |      |
| Summary o  | of your ac               | count(s)                          |                                    |                    |                   |      |                    |                |                      |         |      |
| Your accou | unt summa                | ry Please                         | note that all (                    | dates are dd/m     | m/yyyy            |      |                    |                |                      |         |      |
| ContactID  | Name                     | Email address                     | L                                  | ast login          | Logged i<br>(hrs) | n    | Account<br>created | Expir          | ry date              |         | Edit |
| 8451       | Melissa<br>Bond          | melissa.bond@uni-<br>oldenburg.de | 2                                  | 9 Jun 2021<br>3:27 | 2230              |      | 17 May 2017        | 31 De<br>(ID:1 | ec 2021 In site<br>) | License | Edit |
| Your credi | our credit purchases     |                                   |                                    |                    |                   |      |                    |                |                      |         |      |
| PurchaseI  | D                        | Date purchased                    |                                    | Amount (£)         |                   | Rema | ining (£)          |                | History              | Assign  |      |
| 17         |                          | 20 Aug 2020                       |                                    | 35                 |                   | 35   |                    |                | history              | assign  |      |
|            |                          | •                                 | 7 20 Aug 2020 35 35 history assign |                    |                   |      |                    |                |                      |         |      |

| ccount and Review Manager |                                                   |                        |                               |                  |                                           |                              |                              |      |  |
|---------------------------|---------------------------------------------------|------------------------|-------------------------------|------------------|-------------------------------------------|------------------------------|------------------------------|------|--|
| PPI-Revie                 | wer 4 manager                                     |                        |                               |                  |                                           |                              |                              |      |  |
| Summary                   | Purchase Reviews                                  | Contacts               | Admin Utili                   | ities            | Site license                              | Logout                       |                              |      |  |
| Summary                   | Summary Reviews                                   |                        |                               |                  |                                           |                              |                              |      |  |
| Summary                   | of your reviews                                   |                        |                               |                  |                                           |                              |                              |      |  |
| Shareable                 | e reviews you have purchase                       | d or have adm          | iinistrative rights           | s to             | I                                         |                              |                              |      |  |
|                           |                                                   |                        | 12                            |                  |                                           |                              |                              |      |  |
| ReviewID                  | Name of review                                    | Date review<br>created | Last login by thi<br>reviewer | is I             | Expiry date                               |                              |                              | Edi  |  |
| 27630                     | DT_HE                                             | 24 Apr 2021            | 28 Jun 2021 23:04             | 4 2              | 26 Nov 2021                               |                              |                              | Edit |  |
| 25134                     | FI V3                                             | 21 Oct 2020            | 12 Mar 2021 12:1              | .5 :             | 15 Mar 2021 Expir                         | red                          |                              | Edit |  |
| 24998                     | NB-ECEC 2018/2019                                 | 12 Oct 2020            | 25 Jun 2021 12:14             | 4   <sup>1</sup> | 10 Oct 2021 In Site<br>Education - Remova | License 'Kno<br>ble Reviews' | wledge Centre for<br>(ID:86) | Edit |  |
| 24656                     | COVID-19 and schools                              | 17 Sep 2020            | 29 Jun 2021 13:53             | 3 3              | 30 Jun 2021                               |                              |                              | Edit |  |
| 24034                     | COVID19 and Higher Education<br>Systematic Review | 23 Jul 2020            | 25 Jun 2021 14:4:             | 1 :              | 31 Jul 2021                               |                              |                              | Edit |  |

Once logged in, you can:

- See and edit your account details, including credit purchases.
- See and edit your private (nonshareable reviews).
- See which other reviews you are a member of.

#### YouTube video: <u>https://youtu.be/1UaZoHrqKZ8</u>

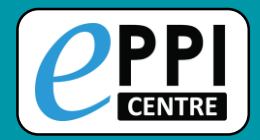

| Shareable   | Shareable reviews you have purchased or have adminstrative rights to |                                    |                           |                                |                                                             |      |  |  |  |
|-------------|----------------------------------------------------------------------|------------------------------------|---------------------------|--------------------------------|-------------------------------------------------------------|------|--|--|--|
| ReviewID    | D Name of review                                                     |                                    | Date review<br>created    | Last login by this<br>reviewer | Expiry date                                                 | Edit |  |  |  |
| 12407       | Active Learn                                                         |                                    | 18/05/2017<br>03:57:37    | 14/09/2018 13:04:34            | 31/12/2017 Expired                                          | Edit |  |  |  |
| 12855       | PhD Systematic Review                                                |                                    | 12/07/2017<br>01:37:00    | 23/05/2019 10:16:58            | 11/09/2017 Expired                                          | Edit |  |  |  |
| 12885       | Active Learn Play                                                    |                                    | 18/07/2017<br>11:38:00    | 24/02/2020 12:23:39            | 23/12/2018 Expired                                          | Edit |  |  |  |
| 16185       | вјет                                                                 | 1970-2018                          | 03/08/2018<br>12:59:13    | 04/02/2020 14:01:57            | 13/12/2018 Expired                                          | Edit |  |  |  |
| 18000       | Artifi                                                               | cial Intelligence Review           | 27/02/2019<br>15:02:48    | 09/03/2020 14:08:33            | 27/07/2019 Expired                                          | Edit |  |  |  |
| 19487       | Girls<br>(Map                                                        | access to economic assets<br>DEMO) | 18/07/2019<br>04:59:33    | 18/03/2020 17:01:06            | 08/03/2020 Expired In Site License 'MRS<br>teaching' (ID:3) | Edit |  |  |  |
| 20063       | Community of Inquiry Systematic<br>Review                            |                                    | ic 24/09/2019<br>09:14:13 | 24/03/2020 09:33:36            | 08/02/2020 Expired                                          | Edit |  |  |  |
|             |                                                                      |                                    |                           |                                |                                                             |      |  |  |  |
| Review #    |                                                                      | 12855                              |                           |                                |                                                             |      |  |  |  |
| Review titl | Review title PhD Systematic Review                                   |                                    |                           |                                |                                                             |      |  |  |  |
| Save        | Cance                                                                | el                                 |                           | Priority screening (           | On Off                                                      |      |  |  |  |
|             |                                                                      |                                    |                           |                                |                                                             |      |  |  |  |

|    | BL codes      |               |                               |                        |                |              |                 |                       |
|----|---------------|---------------|-------------------------------|------------------------|----------------|--------------|-----------------|-----------------------|
|    | Members o     | f this review | Send invitation               |                        |                |              |                 |                       |
|    | Contact<br>ID | Reviewer      | Email                         | Last access            | Coding<br>only | Read<br>only | Review<br>admin | Remove from<br>review |
|    | 8451          | Melissa Bond  | melissa.bond@uni-oldenburg.de | 23/05/2019<br>10:16:58 |                |              |                 | Remove                |
| I. |               |               |                               |                        |                |              |                 |                       |

Edit your review's name.

- Invite others into your shareable review.
- Set roles for other users (if permissions allow)

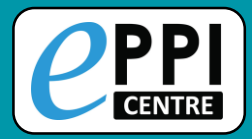

# EPPI-Reviewer Instructional Videos

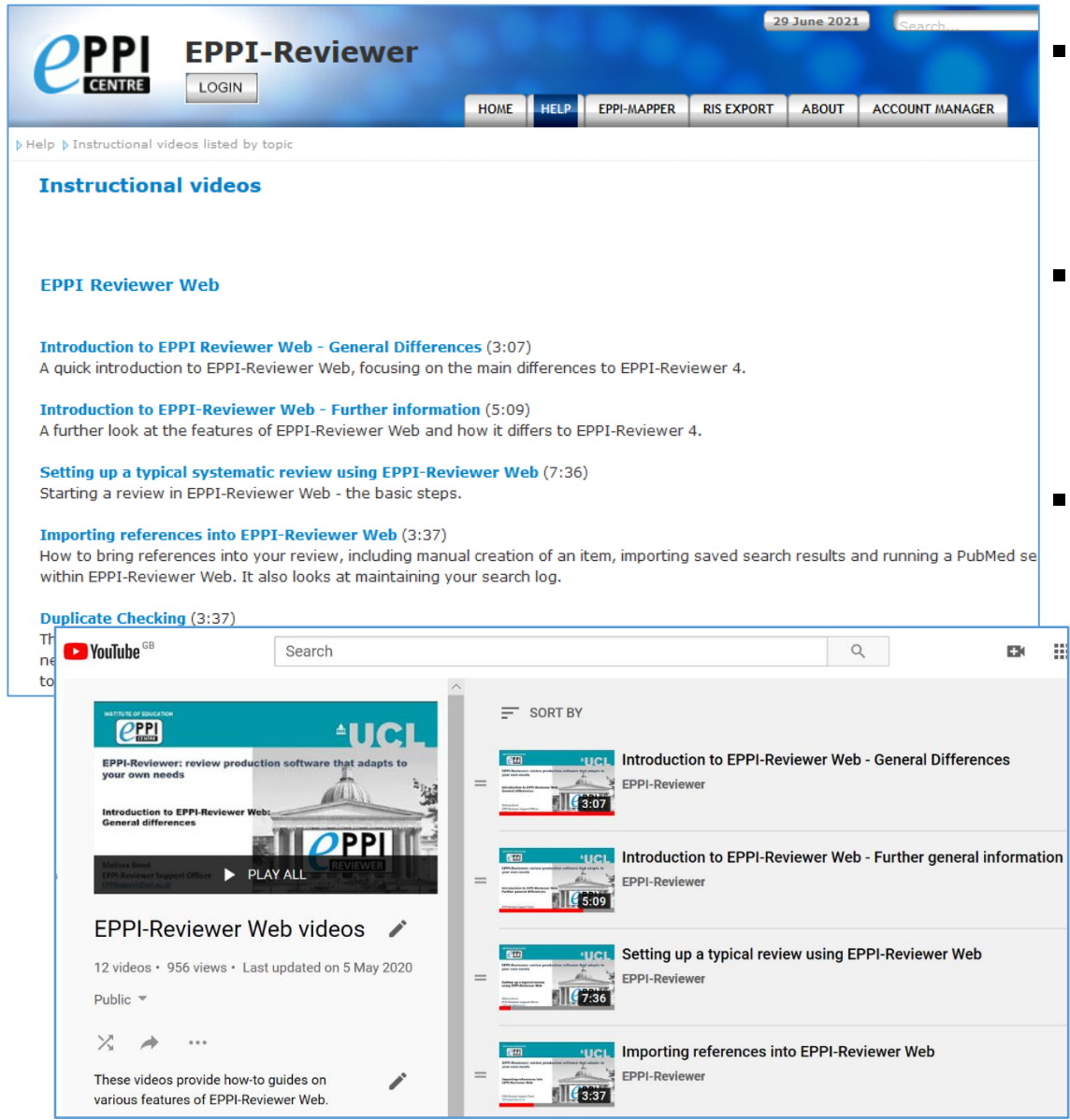

- Accessed through <u>EPPI-</u> <u>Reviewer gateway</u> or our <u>YouTube channel</u>.
- Video playlists available for <u>General</u>, <u>ER4</u> and <u>ER</u> <u>Web</u>.
- Variety of ER Web topics, including:
  - Importing references
  - Editing coding tools
  - Screening/coding
  - Running reports
  - Interactive EGM

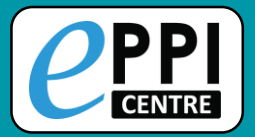

- Click on the blue Help button to view contextual help.

| eview nome                     |                                        |                        |                                                        | clo   |
|--------------------------------|----------------------------------------|------------------------|--------------------------------------------------------|-------|
| ne Review hor<br>rogram's func | me page gives you a summary<br>ctions. | / of what is happening | g in your review and gives you access to many of the   | 5     |
| (                              | Coding progress                        |                        | Coding Tools                                           |       |
|                                | Review Items Import Items              |                        | Screening on Title and Abstract                        |       |
|                                | Included: 497 Excluded: 3 Delet        | ted: 0 Duplicates: 0   | rk 1 Exclude on Date                                   |       |
|                                |                                        | and coprime            | Exclude on Topic                                       |       |
|                                | Coding Progress Coding Tools *         |                        | J. Screening on Full Text                              |       |
|                                | Semaning Tagle                         |                        | Exclude on Topic                                       |       |
|                                | Screening tools:                       | <b>A</b> 11            | Exclude: not in English                                |       |
|                                |                                        | • 52                   | pires on Exclude: not an intervention                  |       |
|                                | A Screening on Full Text               | €4 €5                  | I. Data Extraction                                     |       |
|                                | Sergio Graziosi                        | © 1 © 4                | 📔 🕨 study design                                       |       |
|                                | Steven Startle                         | © 3 © 1                | ► Region                                               |       |
|                                | Standard Tools:                        |                        | <ul> <li>population</li> </ul>                         |       |
|                                | A Data Extraction                      | Ø3 <b>●</b> 0          | <ul> <li>outcomes</li> <li>I Administration</li> </ul> |       |
|                                | Administration Tools:                  |                        |                                                        |       |
|                                | Administration                         | S00 O                  | On the right of the screen is the <b>Codes</b>         |       |
|                                |                                        |                        | levitte a Cliele en this levitte a te                  |       |
| eview home                     | References Reports                     | Search & Classify      | Collaborate                                            |       |
|                                | L                                      |                        |                                                        |       |
| Review Ite                     | ms Import Items 🔻 Manage               | Duplicates Update re   | view                                                   |       |
| Included                       | Evoluded: Dolot                        | ed: Duplicate          |                                                        | les + |
| menuded:                       | Excluded: Delet                        | eu. Duplicate          | 5.                                                     |       |

Feedback button is not for support requests – please email EPPISupport@ucl.ac.uk 11

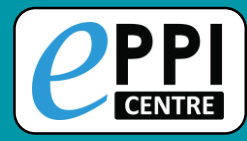

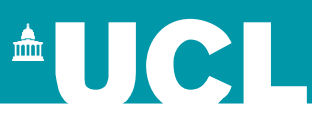

## **ER** admin and accessing help.

- Logging in and basic navigation of ER Web.
- Importing references.
- Managing duplicates.
- Adding and editing coding tools/codes.
- □ Single and double screening.
- Creating coding assignments.
- □ Line-by-line PDF coding.
- □ Applying the Exclusion flag / Officially excluding items
- Generating reports and creating PRISMA diagrams.
- **EPPI-Visualiser and EPPI-Mapper**
- Any other questions?

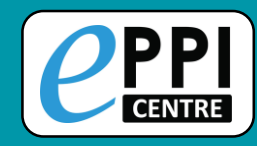

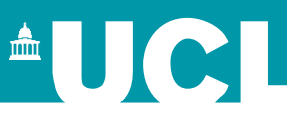

#### https://eppi.ioe.ac.uk/eppireviewer-web

- Works with modern browsers (Firefox, Safari, Chrome).
- Works on web-enabled devices, e.g. smartphones and tablets.
- Uses the same data as EPPI-Reviewer 4.

|                            | EPPI-Reviewer V                                                  | Veb (Beta)                                                        |
|----------------------------|------------------------------------------------------------------|-------------------------------------------------------------------|
| Username:                  |                                                                  |                                                                   |
| Password:                  |                                                                  |                                                                   |
| Login                      | orgot Password?                                                  | Click here                                                        |
| Login                      | orgot russword.                                                  | to Create your                                                    |
|                            |                                                                  | Account.                                                          |
| for Account and Review N   | Visit the EPPI-Reviewer Gatewa<br>Management, Documentation, Sup | y <b>Follow Us</b><br>port and the RIS export utility. on Twitter |
| For Cochra                 | ne Authors: click HERE to login w                                | ith your Cochrane account. More info                              |
| Latest Changes:            | Version: 4.10.1.0                                                | 17/07/2019                                                        |
| Version 4.10.1.0 completes | the migration of Comparison, Rec                                 | onciliation and Coding Record features into                       |
| EPPI-Reviewer Web. Main a  | additions are in the Review Home                                 | tab and the Document Details screen, which now                    |
| includes a "Coding Record  | " tab.                                                           |                                                                   |
| Read More                  |                                                                  |                                                                   |
|                            |                                                                  |                                                                   |

| Review home References Reports Search 8                     | k Classify                             | Collaborate  |      |  |  |  |  |  |
|-------------------------------------------------------------|----------------------------------------|--------------|------|--|--|--|--|--|
| Review Items Import Items  Manage Duplicates Update review  |                                        |              |      |  |  |  |  |  |
| Included: 396 Excluded: 9664 Deleted: 2040 Duplicates: 1740 |                                        |              |      |  |  |  |  |  |
| Coding Progress Coding Tools  Coding Tools                  |                                        |              |      |  |  |  |  |  |
| Screening Tools:                                            |                                        |              |      |  |  |  |  |  |
| 🤱 Screen on Title and Abstract                              |                                        | <b>9946</b>  | 0    |  |  |  |  |  |
| le Screen on Full Text                                      |                                        | <b>6</b> 69  | ο ο  |  |  |  |  |  |
| Standard Tools:                                             |                                        |              |      |  |  |  |  |  |
| Data Extraction - Interactive Evidence Gap<br>Map           |                                        | <b>2</b> 82  | • 27 |  |  |  |  |  |
| 🔒 Methodology                                               |                                        | <b>283</b>   | • 0  |  |  |  |  |  |
| 🤱 Lingo3G clusters                                          |                                        | <b>2</b> 82  | ο ο  |  |  |  |  |  |
| Administration Tools:                                       | Administration Tools:                  |              |      |  |  |  |  |  |
| Allocations                                                 | Allocations         ♥ 9343         ● 0 |              |      |  |  |  |  |  |
| 2 Full text retrieval                                       |                                        | <b>Ø</b> 490 | • 0  |  |  |  |  |  |

- Based on same tech as Google Docs and Gmail.
- It is still in development new functionalities appear regularly (roughly every 1-2 months).

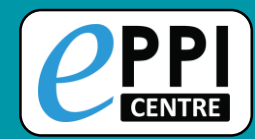

#### https://eppi.ioe.ac.uk/eppireviewer-web

|                                               | Username:       Password:         Password:       Image: Compare the second second secon | Click here       If the review name you         Click here       If the review name you         Click here       Vant to access is greyed         to Create your       Out, you have Coding Only         Account.       access and need to click         the 'Coding Ul' button.                    |  |  |  |
|-----------------------------------------------|----------------------------------------------------------------------------------------------------|----------------------------------------------------------------------------------------------------|--|--|--|
|                                               | For Cochrane Authors: click HERE to login with your Cochrane account. More info                                                                                                    |                                                                                                    |  |  |  |
| Latest Change                                 | s: Version: 4.11.1.1 21/02/2020                                                                                                    | Welcome to EPPI-Reviewer Web (beta).                                                                                                    |  |  |  |
| Version 4.11.1.<br>Academic (for<br>Read More | 1 is a quick, out-of-schedule release containing bugfixes for EPPI-Reviewer Web and the first live depl<br>testing / R&D)                                                                                                    | This Beta Application provides an alternative interface to many common functionalities available in EPPI-Reviewer 4.                                                                                                    |  |  |  |
| 1.                                            | Enter your username.                                                                                                    | It works in modern web browsers and no longer requires the Silverlight plugin so it can be used on different devices such as desktops, laptops and tablets. Since it operates on the same data as EPPI-Reviewer 4, you can work on the same review using <i>either</i> application.                 |  |  |  |
| 2.                                            | Enter your password.                                                                                                    | Autougn we are continuously adding more functionality to this version you may still need to to use the older Silverlight application for some functions, until they are added to the new version.<br>We encourage all users to provide feedback and suggestions by contacting EPPISupport@uclac.uk. |  |  |  |
| 3.                                            | Click on 'Login'.                                                                                                    | Criate Review                                                                                                    |  |  |  |

ID

7

12392

**Review Name** 

A review for testing (Sergio)

Melissa Bond's example non-shareable review

4. Select review by clicking on review name or 'Coding UI'.

| 4  |    |
|----|----|
| п. | 71 |
| _  | _  |
|    |    |

Coding UI

Last Access:

09/03/2020

07/02/2020

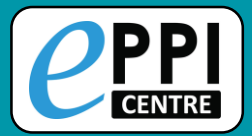

### **EPPI-Reviewer Web – Home Screen**

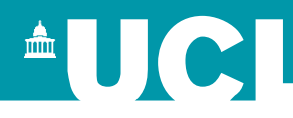

|                                                     |                        |                     |     | Feedback Help Melissa Bond Logout                                                       |
|-----------------------------------------------------|------------------------|---------------------|-----|-----------------------------------------------------------------------------------------|
| Review home References Reports Se                   | earch & Classify Co    | ollaborate          |     |                                                                                         |
| Review Items Import Items   Manage Dup              | blicates Update review |                     |     | My Reviews J My Work J Sources J                                                        |
| Included: 396 Excluded:<br>9664                     | Deleted: 2040          | Duplicates:<br>1740 |     |                                                                                         |
| Coding Progress Coding Tools                        |                        |                     | • • | Your account expires on: 31 Dec 2021<br>Current(shared) review expires on: 31 Jul 2021. |
| Screening Tools:                                    |                        |                     |     | Create Review Setup Visualisations                                                      |
| Screen on Title and Abstract                        | <b>9</b> 946           | • 0                 |     | Site Admin Latest reedback. 20 Juli 2021                                                |
| 🏖 Screen on Full Text                               | <b>Ø</b> 669           | ο                   |     |                                                                                         |
| Standard Tools:                                     |                        |                     |     |                                                                                         |
| A Data Extraction - Interactive<br>Evidence Gap Map | ⊘ 282                  | ₿ 27                |     | ← Codes                                                                                 |
| 🤱 Methodology                                       | ♥ 283                  | • 0                 |     |                                                                                         |
| 🤱 Lingo3G clusters                                  | ⊘ 282                  | • 0                 |     |                                                                                         |
| Administration Tools:                               |                        |                     |     |                                                                                         |
| Allocations                                         | <b>Ø</b> 9343          | ο 🖨                 |     |                                                                                         |
| Full text retrieval                                 |                        | ο                   |     |                                                                                         |

- Quick overview of included, excluded, deleted and duplicate items.
- Can also create a new review from here.

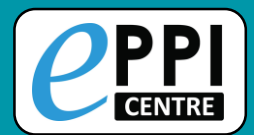

#### My Reviews panel

|     | My Review | s↑ My Work↓ Sources↓                   |                |           |
|-----|-----------|----------------------------------------|----------------|-----------|
|     | ID        | Review Name                            | Last Access: 🔸 | Coding UI |
| • • | 21579     | My new review                          | 30/04/2020     | Coding UI |
|     | 319       | EPPI-Reviewer 4 demo                   | 30/04/2020     | Coding UI |
|     | 14085     | Flipped Learning/Student<br>Engagement | 30/04/2020     | Coding UI |

#### Lists the reviews you have access to.

Click on a review name to switch to that review.

Click on 'Coding UI' to go to a coding only view.

#### **Sources panel**

- Lists all imports, including imported files, PubMed searches within ER and manually created items.
- Items imported in one file can be deleted here if necessary.

| My Reviews ↓     My Work ↓     Sources ↑       SOURCES in Review:     ^ |                            |       |         |            |  |  |  |  |  |
|-------------------------------------------------------------------------|----------------------------|-------|---------|------------|--|--|--|--|--|
|                                                                         | Name                       | Items | Deleted | Duplicates |  |  |  |  |  |
| Delete                                                                  | PubMed Search on 5/7/2020  | 476   | 0       | 25         |  |  |  |  |  |
| Delete                                                                  | pubmed-migraineAN-set.txt  | 10    | 0       | 2          |  |  |  |  |  |
| Delete                                                                  | PubMed Search on 5/26/2020 | 477   | 0       | 453        |  |  |  |  |  |
| Delete                                                                  | Manually Created Items     | 2     | 0       | 0          |  |  |  |  |  |

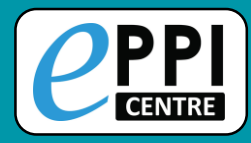

## **Coding Tool Types**

#### Screening tools

- Displayed in green.
- Allow 2 types of codes:
  - Include
  - ➤ Exclude
- Allows include v exclude comparisons.
- Can be in normal or comparison (double coding) data entry mode.

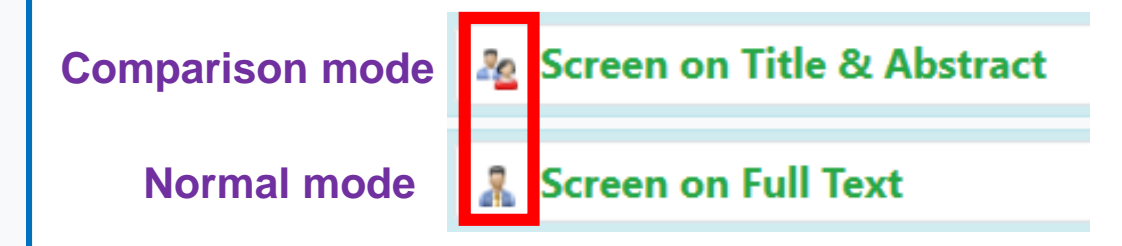

- Can only have one level of hierarchy.
  - Enables easier production of frequency reports and reconciliation.

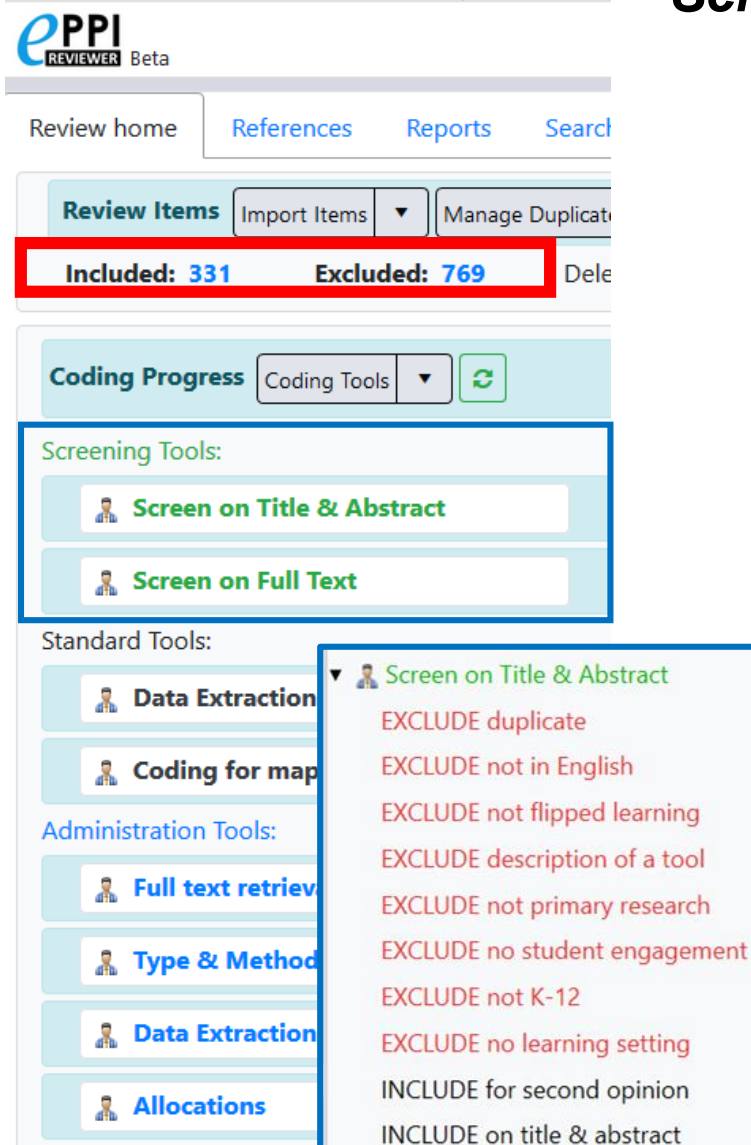

17

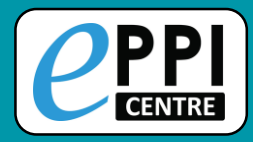

## **Coding Tool Types**

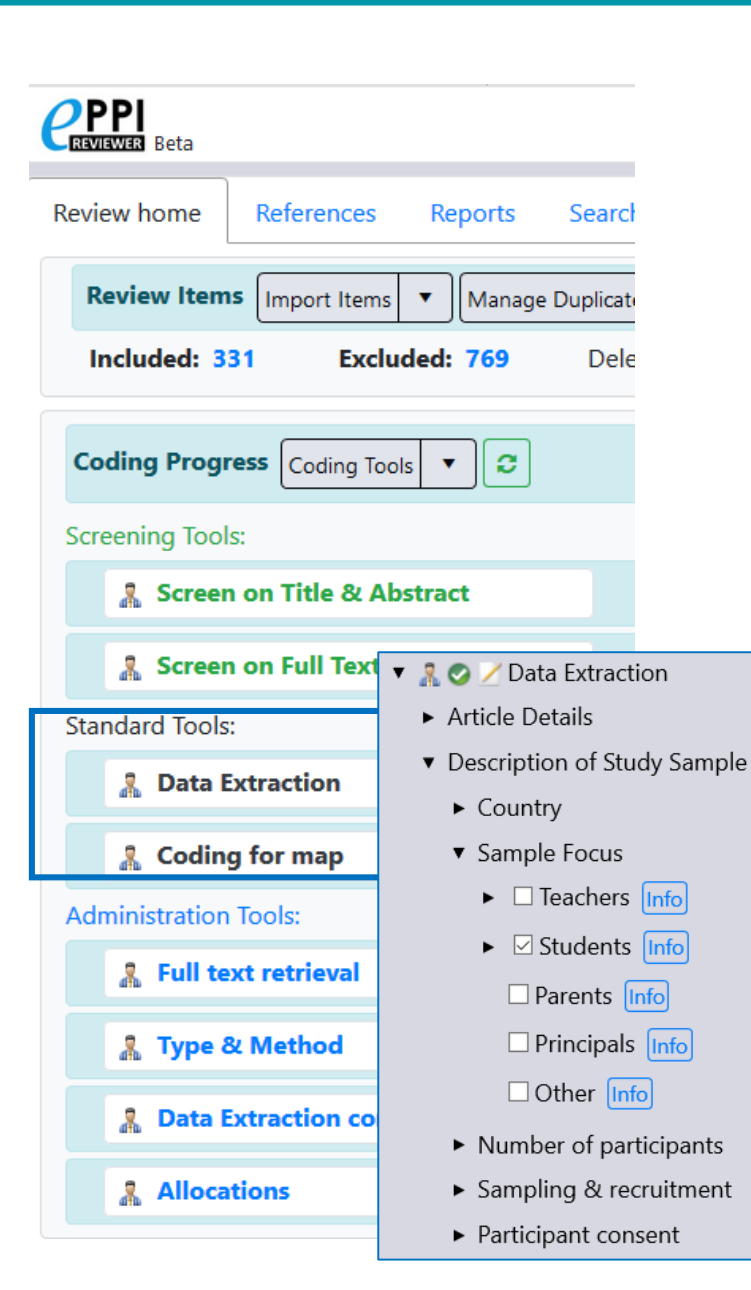

#### Standard tools

- Displayed in black.
- Allow all code types except include and exclude.
- Can be in normal or comparison (double coding) data entry mode.
- Used for coding that is more involved than screening, such as keywording or data extraction.
- Can have multiple levels of hierarchy.
  - Multiple code types supported, e.g. checkable code, outcome code.

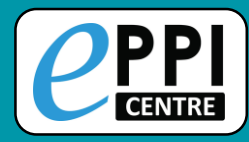

## **Coding Tool Types**

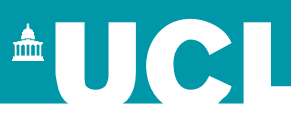

🔻 🤱 🧭 🗡 Type & Method

Book Chapter Info

Journal Article Info

► Grey Literature Info

Conference Paper Info

☑ Dissertation Info

Type of Article

#### Administration tools

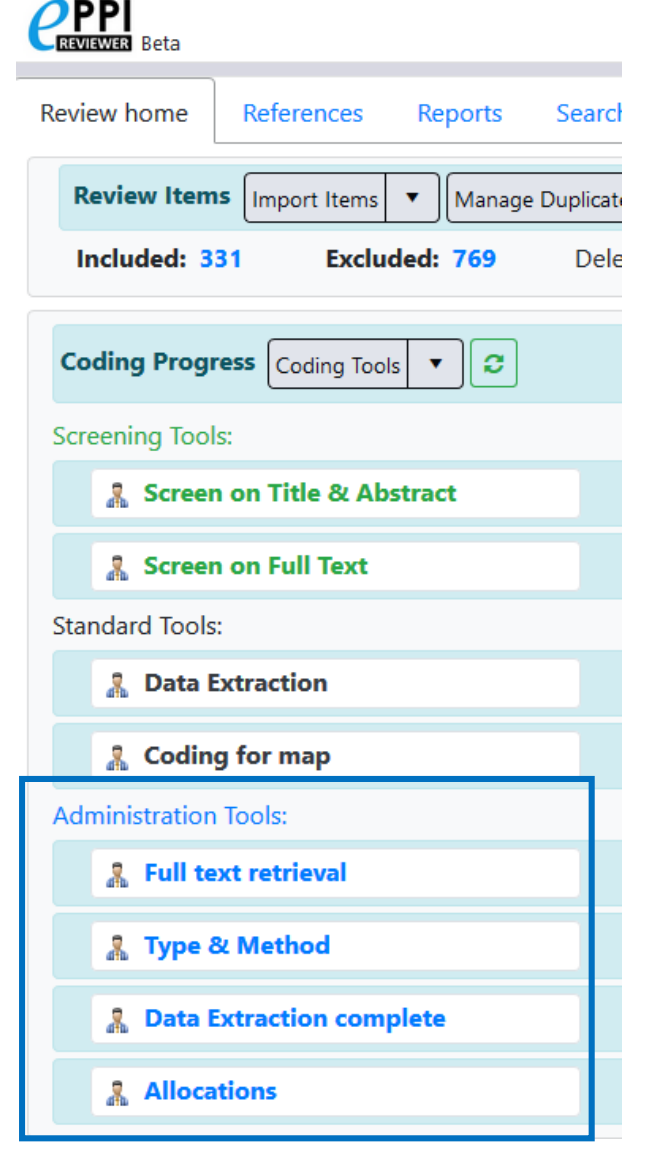

#### • Displayed in blue.

Allow 2 types of codes:

> Selectable -

- Non-selectable
- Can only be in normal data entry mode.
- Can have multiple levels of hierarchy.
- Used for activities such as:
  - Full text retrieval
  - Allocations (groups)
  - Report sets

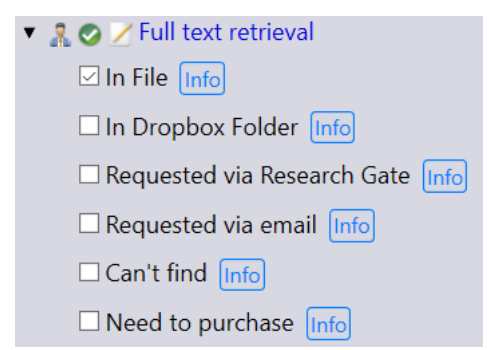

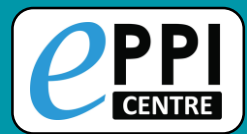

| Review home                                            | References                   | Reports    | rts Search & Classify Collabo |            |              |  |  |  |  |  |  |
|--------------------------------------------------------|------------------------------|------------|-------------------------------|------------|--------------|--|--|--|--|--|--|
| Review Items Import Items  Manage Duplicates           |                              |            |                               |            |              |  |  |  |  |  |  |
| Included: 313 Excluded: 0 Deleted: 10905 Duplicates: 7 |                              |            |                               |            |              |  |  |  |  |  |  |
| Coding Prog                                            | Coding Progress Coding Tools |            |                               |            |              |  |  |  |  |  |  |
| Screening Too                                          | ls:                          |            |                               | Complete   | e Incomplete |  |  |  |  |  |  |
| 🧏 Scree                                                | n on Title & Ab              | stract     |                               | <b>Ø</b> 7 | <b>O</b> 124 |  |  |  |  |  |  |
| Steven                                                 | Startle                      | Ø 5        | <b>©</b> 122                  |            |              |  |  |  |  |  |  |
| Donald                                                 | l Soluable                   | <b>Ø</b> 2 | <b>Q</b> 124                  |            |              |  |  |  |  |  |  |

- Clicking on the name of a coding tool will show the coding progress.
- By clicking on a blue number, you will be taken to a list of those items in the References tab.

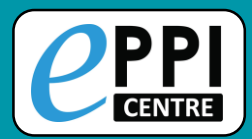

### **EPPI-Reviewer Web – Home Screen**

Edit Tools With this Code 🔻 🔳 😂 🖨 Review home References Reports Search & Classify Collaborate Screen on Title & Abstract Review Items Import Items Manage Duplicates • Rull text retrieval My Reviews ↓ My Work↓ Duplicates Included: Excluded: Deleted: Type & Method 331 769 193 : 192 Sources 1 Screen on Full Text Data Extraction Coding Progress Coding Tools C 00 Your account expires on: 31 Dec 2021 Coding for map Current review is private (does not Screening Tools: Allocations expire). 🤱 Screen on Title & 867 Create Review Abstract Setup Visualisations... Site Admin... Latest feedback: 26 Jun 2021 🤱 Screen on Full Text 283 0 Standard Tools: Data Extraction 175 0 Coding for map 107 0 Administration Tools: Full text retrieval 287 0 🤱 Type & Method 274 0 Data Extraction 109 0 complete

Click on the green 'Codes' button to open and close the coding tools

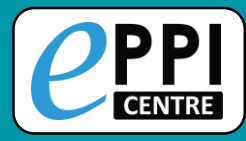

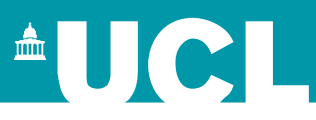

- **ER** admin and accessing help.
  - Logging in and basic navigation of ER Web.

# Importing references.

- Managing duplicates.
- Adding and editing coding tools/codes.
- □ Single and double screening.
- Creating coding assignments.
- □ Line-by-line PDF coding.
- Applying the Exclusion flag / Officially excluding items
- Generating reports and creating PRISMA diagrams.
- **EPPI-Visualiser and EPPI-Mapper**
- Any other questions?

YouTube: https://youtu.be/Emkuq5H\_FB0

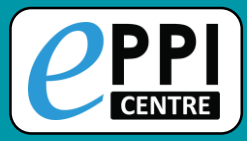

## **Importing references**

| Review home Review Item Included: 33 Coding Progr  | References S Import Items A1 Exclue Coding Tool                                                                                 | Reports<br>Manage<br>ded: 769<br>s | Search & Constraints | Re<br>≻<br>≻ | <i>view home tab</i><br>Click on the <b>Import it</b><br>The Import/Manage S<br>displayed.                                                   | t <b>ems</b> button<br>Sources page will be                                        |  |  |  |
|----------------------------------------------------|----------------------------------------------------------------------------------------------------|------------------------------------|----------------------|--------------|----------------------------------------------------------------------------------------------------|------------------------------------------------------------------------------------|--|--|--|
| Screening Tool:                                    | s:<br>I on Title & Ab                                                                                                    | stract<br>Import<br>So             | /Manage<br>urces     |              | Melissa Bond                                                                                                    | <ul> <li>Select an import<br/>filter.</li> </ul>                                   |  |  |  |
| Manage Sources Step 1: Choos Filter RIS PubMed     | Manage Sources     Import Items     PubMed       Step 1: Choose file format and select file       Filter       RIS       PubMed |                                    |                      |              | SOURCES in Reviev Close/back<br>20 items from ER3.txt<br>PubMed 2/23/2011 14:06<br>csaresults.ris<br>EBSCOhost.txt<br>PubMed 2/23/2011 16:20 | <ul> <li>RIS for<br/>Mendeley,<br/>EndNote &amp;<br/>Google<br/>Scholar</li> </ul> |  |  |  |
| RefWorks<br>Web of Science<br>psycINFO<br>OVID RIS | 2                                                                                                    |                                    |                      |              | Remove                                                                                                    | Find your file and<br>click open. voutu.be/Emkuq5H_FB0 23                          |  |  |  |

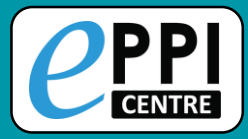

| Manage Sources     | Import Items  | PubMed         |          |
|--------------------|---------------|----------------|----------|
| Step 2: Preview    | w and import: |                |          |
| Source Name        | erences = 10  | Date of search | ^        |
| Fl.txt             |               | 30-Apr-2020    | <b>E</b> |
| Database (option   | al)           |                |          |
| Description (optio | onal)         |                |          |
| Notes (optional)   |               |                |          |

Number of items to import will be displayed.

- Enter search details if desired, including string, database and date of the search.
- Click on the Show Preview button to see items for importing.
- Check to see if they appear as you would expect.
- Click Hide Preview to collapse.
- Click on Import to bring the items into your review.

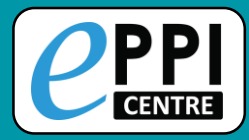

| You can search <b>PubMed directly</b> from here.<br>PubMed is a free resource that is developed and maintained by the National Center for<br>Biotechnology Information (NCBI), at the U.S. National Library of Medicine (NLM),<br>located at the National Institutes of Health (NIH). | Step 2: Preview and import          back         Show Preview         Results: Total references = 12807         Source Name       Date of search: 01/05/2020 |
|----------------------------------------------------------------------------------------------------|----------------------------------------------------------------------------------------------------|
| Step 1: Enter search string<br>Search String<br>dog and cat                                                                                                    | PubMed Search on 5/1/2020     Database: PubMed       Search String                                                                                           |
| Search PubMed                                                                                                    | Description (optional)                                                                                                    |
| Click on <b>PubMed</b> tab.                                                                                                    | Notes (optional)                                                                                                    |

- ➤ Type in your search terms.
- Click Search PubMed and the items will be listed.
- Preview items and set the number to import (not too many!)
- Click Import to bring the items into your review.

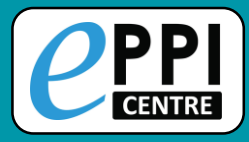

| Review home    | References      | Reports            | Search & C     | lassify          | -  |
|----------------|-----------------|--------------------|----------------|------------------|----|
| Review Iten    | Import Items    | ▼ Manage           | Duplicates     |                  | R  |
| Included: 3    | 31 New Refe     | rence              | Deleted: '     | 193              | Im |
| Coding Prog    | ress Coding Too | s <b>•</b> 2       |                |                  | C  |
|                |                 |                    | Edit Refere    | nce              |    |
|                |                 | _                  | Save and Close |                  |    |
| Ref. Type      |                 | ✓ Ref. type is REQ | UIRED Show     | optional fields? |    |
| Title          |                 |                    |                |                  |    |
| Abstract       |                 |                    |                |                  |    |
|                |                 |                    |                |                  |    |
|                |                 |                    |                |                  |    |
|                |                 |                    |                |                  |    |
| Author(s)      |                 |                    |                |                  |    |
| Parent Title   |                 |                    |                |                  |    |
| Parent Authors |                 |                    |                |                  |    |

Review home tab.

Fee

- Click on the black arrow next to Import Items.
- Click on New Reference.
  - Enter the citation details in the Edit Reference window.

- Be sure to select the correct reference type (e.g. journal article).
- When finished, clickSave and Close.

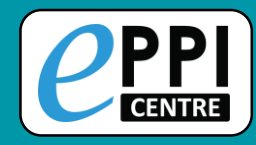

## **Importing references**

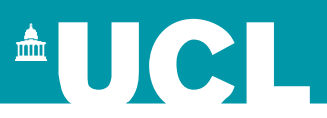

| PPI<br>REVIEWER Beta                                                                                                 |                                     |          | Import/Manage Sour                              | Feedback         Help         Melissa Bond         Logour                                                       |  |  |  |  |
|----------------------------------------------------------------------------------------------------|-------------------------------------|----------|-------------------------------------------------|----------------------------------------------------------------------------------------------------|--|--|--|--|
| Nanage Sources                                                                                                    | Import Items Pul                    | bMed     |                                                 | SOURCES in Review: Close/bac                                                                                    |  |  |  |  |
| Source Name                                                                                                    |                                     | ĺ        | Source Stats:                                   | 20 items from ER3.txt                                                                                           |  |  |  |  |
|                                                                                                    |                                     |          | Items: 20 Import Date:                          | PubMed 2/23/2011 14:06                                                                                          |  |  |  |  |
| 20 items from                                                                                                    | 20 items from ER3.txt               |          | 23/02/2011                                      | csaresults.ris                                                                                                  |  |  |  |  |
| Date of search                                                                                                    | Date of search                      |          | Is Deleted: false                               | EBSCOhost.txt                                                                                                   |  |  |  |  |
| 23-Eeb-2011                                                                                                    |                                     | <b>H</b> | Uploaded<br>documents: 5 Duplicates: 0          | PubMed 2/23/2011 16:20                                                                                          |  |  |  |  |
| 25 165 2011                                                                                                    |                                     |          | Masters of Outcomes: <b>7</b>                   | Remove                                                                                                    |  |  |  |  |
| Database (optio                                                                                                    | nal)                                |          | duplicates: 0                                   | PubMed Search on 10/21/2015                                                                                     |  |  |  |  |
| Items from ER                                                                                                    | Items from ER3                      |          | Deleted Items: 0                                | PubMed Search on 11/9/2015                                                                                      |  |  |  |  |
| Description (opt                                                                                                    | ional)<br>ns transferred from the c | demo re  | view in EPPI-Reviewer 3                         | <ul> <li>is also displayed.</li> <li>Clicking on one will show you the source</li> </ul>                        |  |  |  |  |
| Notes (optional)                                                                                                    |                                     |          |                                                 | information.                                                                                                    |  |  |  |  |
| Save Changes Delete Only deleted sources that do not contain master items of duplicates may be deleted permanentely. |                                     |          | s that do not contain<br>licates may be deleted | <ul> <li>To return to the previous<br/>screen, click on Close/back in<br/>the top right-hand corner.</li> </ul> |  |  |  |  |

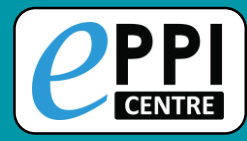

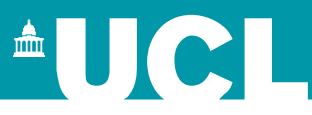

- **ER** admin and accessing help.
- Logging in and basic navigation of ER Web.
- Importing references.
- Managing duplicates.
- Adding and editing coding tools/codes.
- □ Single and double screening.
- Creating coding assignments.
- □ Line-by-line PDF coding.
- Applying the Exclusion flag / Officially excluding items
- Generating reports and creating PRISMA diagrams.
- **EPPI-Visualiser and EPPI-Mapper**
- Any other questions?

YouTube: <u>https://youtu.be/DGcIOWX61xc</u>

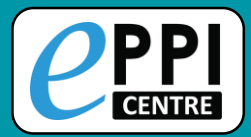

| Review | w home Reference     | es R    | eports   | Search & Classify                  | Collat | oorate                              |                     |                           |          |                   |                    |                                      |               |          |
|--------|----------------------|---------|----------|------------------------------------|--------|-------------------------------------|---------------------|---------------------------|----------|-------------------|--------------------|--------------------------------------|---------------|----------|
| Re     | view Items Import It | ems 🔻   | Manage [ | Duplicates                         |        | opens the <b>Duplicates</b> window. |                     |                           |          |                   |                    | cates<br>ow.                         | s butt        |          |
| Ine    | cluded: 313 E        | xcluded | : 0      | Deleted: 10905                     | Dup    | olicates: 7                         |                     |                           |          | -                 |                    |                                      |               |          |
| Cod    | ing Progress Coding  | g Tools | • 2      |                                    |        |                                     |                     |                           |          |                   |                    |                                      |               |          |
| Scree  | ening Tools:         | PI      |          |                                    |        |                                     | Dupli               | cates                     |          |                   | Feedbac            | k Help M                             | Ielissa Bond  | Logou    |
|        | le Screen on Title 8 | 2       | de de la | Tools                              |        | Refresh                             | -<br>New Duplicates | Mark Automatio            | cally 🔻  | More              |                    |                                      |               | Close/ba |
|        | Steven Startle       | Done?   | ID       | Short Title                        | ^      | 126 groups of                       | possible duplica    | tes loaded ( <b>125</b> m | arked as | completed).       |                    |                                      |               |          |
|        | Donald Soluable      | true    | 3096471  | Capone (2017)                      |        | Master<br>Item ID:                  | 33058476            | Coded<br>count:           | 1        | Uploaded<br>Docs: | 0                  | Pages:                               | 1534-15       | 551      |
|        |                      | true    | 3096472  | El-Banna (2017)                    |        | Pub Type:                           | Journal,            |                           | Date:    | 2016              | Source:            | ris.ris                              |               |          |
|        |                      | true    | 3096473  | Druzinsky (2017)                   |        |                                     | Article             |                           |          |                   |                    |                                      |               |          |
|        |                      | true    | 3096474  | de Araujo (2017)                   |        | Authors(s):                         | Hong Jon-Ch         | nao ; Hwang Mi            | ng-Yue   | h ; Tai Kai-Hsi   | n ; Kuo Yen-Chun ; |                                      |               |          |
|        |                      | true    | 3096475  | Kashada (2017)                     |        | Title:                              | Parental mor        | nitoring predict          | s stude  | nts' prosocial    | and impuls         | and impulsive tendencies relevant to |               |          |
|        |                      | true    | 3096476  | Torres (2017)                      |        |                                     | consequence         | e-based reasoni           | ing in a | blended lear      | ning enviro        | onment.                              |               |          |
|        |                      | true    | 3096477  | Hong (2016)                        |        | Pub Name:                           | Interactive Le      | earning Environ           | ments    |                   |                    |                                      |               |          |
|        |                      | true    | 3096479  | Bhagat (2016)                      |        | Item ID:                            | 33057893            | Coded count:              | 0        | Uploaded          | 0                  | Pages:                               | 1534-15       | 551      |
|        |                      | true    | 3096480  | Hao (2016)                         |        |                                     |                     |                           |          | Docs:             |                    |                                      |               |          |
|        |                      | true    | 3096481  | Al-Herrawy (2016)                  |        | Pub Type:                           | Journal,<br>Article | Similarity:<br>0.8006     | Date:    | 2016              | Source:            | scopus.ri:                           | S             |          |
|        |                      | true    | 3096482  | Tomory (2015)                      |        | Authors(s):                         | Hong J C: Hy        | vang M Y: Tai K           | H: Kuo   | Y C:              |                    |                                      |               |          |
|        |                      | true    | 3096483  | Chao (2015)                        |        | Title                               | Parental mor        | aitoring predict          | s stude  | nts' prosocial    | and impul          | sive tende                           | ncies releva  | at to    |
|        |                      | true    | 3096486  | Mahood (2014)                      |        | nuc.                                | consequence         | e-based reasoni           | ing in a | blended lear      | ning enviro        | onment                               | neies reieval | it to    |
|        |                      | true    | 3096489  | Mather (2012)                      |        | Pub Name:                           | Interactive Le      | earning Environ           | ments    |                   |                    |                                      |               |          |
|        |                      | true    | 3096589  | Investigating the impa<br>(Sergis) | act    | Marked As:                          | Not                 | A Duplicate N             | ot a Dup | licate Mark as    | s Master           |                                      |               |          |

2400420 14/ 1 (2047)

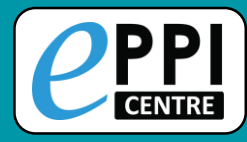

## **Managing duplicates – ER Web**

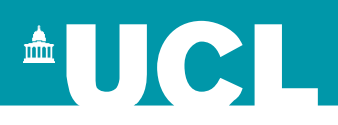

|       | Beta    |                   |                    | Duplicates                                                                          | 5                  | Feedback Help Melissa Bond Logout |                      |              |               |  |  |  |  |
|-------|---------|-------------------|--------------------|-------------------------------------------------------------------------------------|--------------------|-----------------------------------|----------------------|--------------|---------------|--|--|--|--|
|       |         | Tools             | Refresh Get New    | Duplicates Mark A                                                                   | ore                |                                   |                      | Close/back   |               |  |  |  |  |
| Done? | ID      | Short Title       | 126 groups of poss | sible duplicates loaded ( <b>125</b> marked as completed).                          |                    |                                   |                      |              |               |  |  |  |  |
| truo  | 2006471 | Capapa (2017)     | Master Item ID:    | 33057756                                                                            | Coded count:       | 1                                 | Uploaded Docs:       | 0            | Pages:        |  |  |  |  |
| uue   | 3090471 | Capolle (2017)    | Pub Type:          | Journal, Article                                                                    |                    | Date:                             | 2017                 | Source:      | savedrecs.txt |  |  |  |  |
| true  | 3096472 | El-Banna (2017)   | Authors(s):        | Druzinsky RE ; Doubleday AF ;                                                       |                    |                                   |                      |              |               |  |  |  |  |
| true  | 3096473 | Druzinsky (2017)  | Title:             | Flipping the Anatomy and Neuroanatomy Classrooms in the First Year of Dental School |                    |                                   |                      |              |               |  |  |  |  |
| true  | 3096474 | de Araujo (2017)  | Pub Name:          |                                                                                     |                    |                                   |                      |              |               |  |  |  |  |
| true  | 3096475 | Kashada (2017)    | T up Hume.         | TASED JOONNAL                                                                       |                    |                                   |                      |              |               |  |  |  |  |
| true  | 3096476 | Torres (2017)     | Item ID:           | 33057757                                                                            | Coded count:       | 0                                 | Uploaded Docs:       | 0            | Pages:        |  |  |  |  |
| true  | 3096477 | Hong (2016)       | Pub Type:          | Journal, Article                                                                    | Similarity: 1.000  | Date:                             | 2017 April           | Source:      | savedrecs.txt |  |  |  |  |
| true  | 3096479 | Bhagat (2016)     | Authors(s):        | Druzinsky RE ; D                                                                    | oubleday AF ;      |                                   |                      |              |               |  |  |  |  |
| true  | 3096480 | Hao (2016)        | Title:             | Flipping the Ana                                                                    | tomy and Neuroana  | tomy Cl                           | lassrooms in the Fir | st Year of I | Dental School |  |  |  |  |
| true  | 3096481 | Al-Herrawy (2016) | Pub Name:          | FASEB JOURNAL                                                                       |                    |                                   |                      |              |               |  |  |  |  |
| true  | 3096482 | Tomory (2015)     | Marked As:         | Duplicate                                                                           | Not a Duplicate Ma | rk as Ma                          | ster                 |              |               |  |  |  |  |
|       | 2006402 | Ch (2015)         |                    |                                                                                     |                    |                                   |                      |              |               |  |  |  |  |

To list duplicates after you have imported all items, click on Get new duplicates.

- Items will be grouped with similar references, with groups displayed on the left (completed groups are marked in green).
- Each item in the group is assigned a similarity score, compared to a Master item.

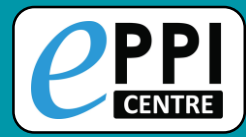

## **Managing duplicates – ER Web**

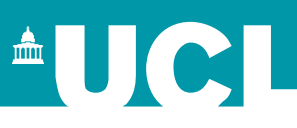

|       | R Beta  |                                      | Duplicates         |                                                                                       |                       |          | Feedback Help Melissa Bond Logo |             |               |                |  |
|-------|---------|--------------------------------------|--------------------|---------------------------------------------------------------------------------------|-----------------------|----------|---------------------------------|-------------|---------------|----------------|--|
|       |         | Tools                                | Refresh Get        | Get New Duplicates Mark Automatically More                                            |                       |          | Close/ba                        |             |               |                |  |
| Done? | ID      | Short Title                          | 126 groups of      | possible duplica                                                                      | ates Ioaded (125 m    | arkeu as | completed).                     | _           | _             |                |  |
| true  | 3096471 | Capone (2017)                        | Master<br>Item ID: | 33058476                                                                              | Coded<br>count:       | 1        | Uploaded<br>Docs:               | 0           | Pages:        | 1534-1551      |  |
| true  | 3096472 | El-Banna (2017)                      | Pub Type:          | Journal,                                                                              |                       | Date:    | 2016                            | Source:     | ris.ris       |                |  |
| true  | 3096473 | Druzinsky (2017)                     |                    | Article                                                                               |                       |          |                                 |             |               |                |  |
| true  | 3096474 | de Araujo (2017)                     | Authors(s):        | Hong Jon-Cl                                                                           | hao ; Hwang Mi        | ng-Yue   | h ; Tai Kai-Hsii                | n ; Kuo Yer | n-Chun ;      |                |  |
| true  | 3096475 | Kashada (2017)                       | Title:             | Parental monitoring predicts students' prosocial and impulsive tendencies relevant to |                       |          |                                 |             |               |                |  |
| true  | 3096476 | Torres (2017)                        |                    | consequence-based reasoning in a blended learning environment.                        |                       |          |                                 |             |               |                |  |
| true  | 3096477 | Hong (2016)                          | Pub Name:          | Interactive L                                                                         | earning Environ       | ments    |                                 |             |               |                |  |
| true  | 3096479 | Bhagat (2016)                        | Item ID:           | 33057893                                                                              | Coded count:          | 0        | Uploaded                        | 0           | Pages:        | 1534-1551      |  |
| true  | 3096480 | Hao (2016)                           |                    |                                                                                       |                       |          | Docs:                           |             |               |                |  |
| true  | 3096481 | Al-Herrawy (2016)                    | Pub Type:          | Journal,<br>Article                                                                   | Similarity:<br>0.8006 | Date:    | 2016                            | Source:     | scopus.ris    |                |  |
| true  | 3096482 | Tomory (2015)                        | Authors(s):        | Hong J C: Hy                                                                          | wang M Y: Tai K       | H: Kuo   | Y C:                            |             |               |                |  |
| true  | 3096483 | Chao (2015)                          | Title              | Parental mo                                                                           | nitoring predict      | s studei | nts' prosocial                  | and impul   | sive tendenci | es relevant to |  |
| true  | 3096486 | Mahood (2014)                        | nue.               | consequence                                                                           | e-based reason        | ing in a | blended learr                   | ning enviro | onment        |                |  |
| true  | 3096489 | Mather (2012)                        | Pub Name:          | Interactive L                                                                         | earning Environ       | ments    |                                 |             |               |                |  |
| true  | 3096589 | Investigating the impact<br>(Sergis) | Marked As:         | Not<br>checked                                                                        | A Duplicate N         | ot a Dup | licate Mark as                  | Master      |               |                |  |

Mark Automatically will mark all items that have a similarity score of 1.00 as a duplicate. Complete groups are checked off.

- Incomplete groups will highlight any differences.
- User must mark items as A duplicate, Not a duplicate or Mark as Master.

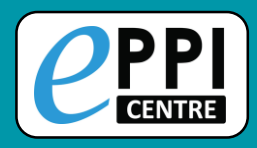

In order to adjust the similarity score:

- 1. Click on the arrow next to 'Mark Automatically'.
- 2. Click on Advanced Mark Automatically.

#### Get New Duplicates | Mark Automatically Refresh ▼ More... 868 groups of possible duplica Master Item ID: 478873 Advanced Mark Automatically Uploaded | 1 **Pub Type:** Journal, Article Date: 2020 Authors(s): Tsou AY Treadwell, JR Erinoff, E Schoelles, K: Title: Machine learning for screening prioritization in systematic review Pub Name: SYSTEMATIC REVIEWS

#### Duplicates

3. Adjust the similarity threshold from 1.00 to your desired amount.

4. Click on Start.

| Refresh Get New Duplicates Mark Automatically                                                                                                    | Close/back |  |  |  |  |  |
|----------------------------------------------------------------------------------------------------|------------|--|--|--|--|--|
| Advanced Mark Automatically:<br>You can change the thresholds to find more duplicates automatically. Please be careful, any change to the defaults could result in marking as duplicate the wrong items! |            |  |  |  |  |  |
| Similarity threshold. Between 0.7 and 1.0. Default is 1. We don't expect many false positives above 0.85 1.00                                                                                            |            |  |  |  |  |  |
| "Coded" threshold. Between 0 and 1000. Default is 0. Anything above 0 might mean you will hide some already done coding.                                                                                 |            |  |  |  |  |  |
| Number of uploaded documents threshold. Default is 0. 0                                                                                                    |            |  |  |  |  |  |
| Start Cancel                                                                                                    |            |  |  |  |  |  |

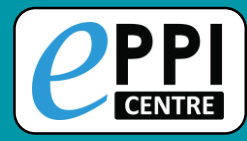

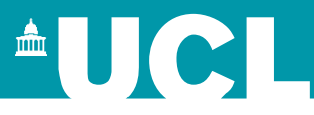

- **ER** admin and accessing help.
- Logging in and basic navigation of ER Web.
- Importing references.
- Managing duplicates.
- Adding and editing coding tools/codes.
- Single and double screening.
- Creating coding assignments.
- □ Line-by-line PDF coding.
- Applying the Exclusion flag / Officially excluding items
- Generating reports and creating PRISMA diagrams.
- **EPPI-Visualiser and EPPI-Mapper**
- Any other questions?

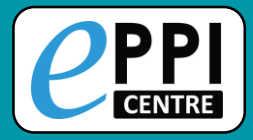

## Importing coding tools

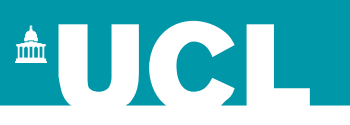

| PI<br>WEB Beta E<br>rt Coding Tool(s) Add Coding Tool                                                                                                    |                                                                                        | Edit Coding Tools                                                     |              | 1.       | Click on <b>Import Coding</b><br>Tool(s).                                                                                                    |  |  |  |
|----------------------------------------------------------------------------------------------------|----------------------------------------------------------------------------------------|-----------------------------------------------------------------------|--------------|----------|----------------------------------------------------------------------------------------------------|--|--|--|
| To Edit a node in the code tree, plea                                                                                                    | se select the desired                                                                  | node in the right-hand s                                              | side tree.   | 2.       | Choose the type of coding tool from the list.                                                                                                    |  |  |  |
| CREPI                                                                                                    |                                                                                        | Edit Codi                                                             | ng Tools     | 3.       | Click on Procesed Logout                                                                                                    |  |  |  |
| This wizard will help you s                                                                                                    | This wizard will help you set up the Coding Tools in your review in just a few clicks. |                                                                       |              |          |                                                                                                    |  |  |  |
| You can pick your Coding Tools from a list of templates or manually copy individual codesets into your review.<br>In EPPI-Reviewer Coding Tool (or Codesets) are used to store most of the reviewing data so configuring your codesets correctly is an<br>important step in setting up your review.<br>Coding Tools can be designed for all stages of the review process. They are used as create screening (inclusion/exclusion) tools, data extraction<br>tools, quality assessment tools, risk of bias tools and virtually any other coding needed.<br>Coding Tools can are also be used to organise the review workflow and can be used to group together references according to organisational<br>needs.<br>Coding Tools come in three types: Screening, Administrative and Normal, the latter being used for data-extraction and similar tasks.<br>Below you will find a list of Review Templates along with a description. Each template consists of a number of Coding Tools. |                                                                                        |                                                                       |              |          |                                                                                                    |  |  |  |
| Please pick One Option:                                                                                                    |                                                                                        |                                                                       | Description: |          |                                                                                                    |  |  |  |
| Standard Revi                                                                                                    | ew                                                                                     | This template contai<br>would include. There<br>codeset, a Data Extra |              |          | ntains a selection of codesets that most reviews<br>nere are two screening rounds, an Allocations<br>xtraction and a Risk of Rias codeset. If in doubt |  |  |  |
| Minimal Revie                                                                                                    | w                                                                                      |                                                                       |              |          |                                                                                                    |  |  |  |
| Manually pick from Publ                                                                                                    | ic codesets                                                                            |                                                                       | this templat | e is you | ur best choice. You will be able to edit the                                                                                                    |  |  |  |
| Manually pick from your o                                                                                                    | wn codesets                                                                            | imported Cod<br>Contains 6 Codin                                      |              |          | desets, remove the unwanted ones and/or add more.<br>ing Tools                                                                                         |  |  |  |

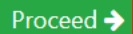

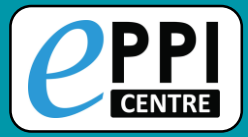

## Importing public coding tools

| CPPI<br>BATHERED Beta                                                                                                    | Edit Coding Tools                                                                                 | Feedt                                                                                                    |
|----------------------------------------------------------------------------------------------------|---------------------------------------------------------------------------------------------------|----------------------------------------------------------------------------------------------------|
| This screen allows you to select individual Coding Tool(s) to import<br>into your review.<br>You can select a Coding Tool from the list below and see it displayed<br>in the centre column.<br>The Coding Tools that are already in your review are displayed in the<br>third column.<br>Available Coding Tools (public)<br>Screen on Title & Abstract<br>Screen on Full Text | Coding Tool Preview:                                                                              | <ul> <li>Screen on Title &amp; Abstract</li> <li>Screening on Title and Abstract</li> <li>Screening on Full Report</li> <li>Screening/mapping tool</li> <li>A Keywording/mapping tool</li> <li>A Data extraction tool</li> <li>Allocation codes</li> <li>Retrieval status</li> <li>EGM Mapping tool template</li> <li>Report sets</li> </ul> |
| Retrieval status         Allocations         Risk Of Bias (Cochrane)         Data extraction (Home Office review guidelines)         Screening         Allocations and Admin         Data Extraction                                                                                                    | <ol> <li>Choose a coding tool.</li> <li>Preview it.</li> </ol>                                    | <ul> <li>Cochrane Collaboration's tool f</li> <li>ROBIS: RoB in Systematic Revie</li> <li>Inductive Coding</li> <li>Risk Of Bias (Cochrane)</li> <li>Data extraction (Home Office ration)</li> <li>EEF Toolkit main data extraction</li> <li>Allocations</li> </ul>                                                                          |
| EEF Toolkit main data extraction v 1.0 June 2019<br>EEF Toolkit effect size data extraction v 1.0 June 2018<br>NICE Quality appraisal checklist - qualitative studies<br>NICE Quality Appraisal Checklist – quantitative intervention studie<br>CASP: 10 questions to help you make sense of qualitative research<br>AMSTAR<br>Risk of Bias - AMSTAR2                         | <ul> <li>3. Click on Import Selected.</li> <li>You may need to scroll down to find it.</li> </ul> |                                                                                                    |

Import Selected

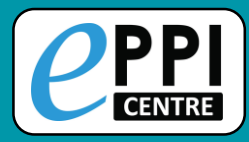

## **Creating coding tools**

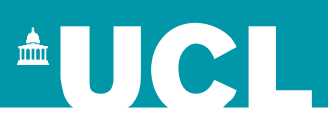

#### Video: <u>https://youtu.be/bGTyqe\_ySyA</u>

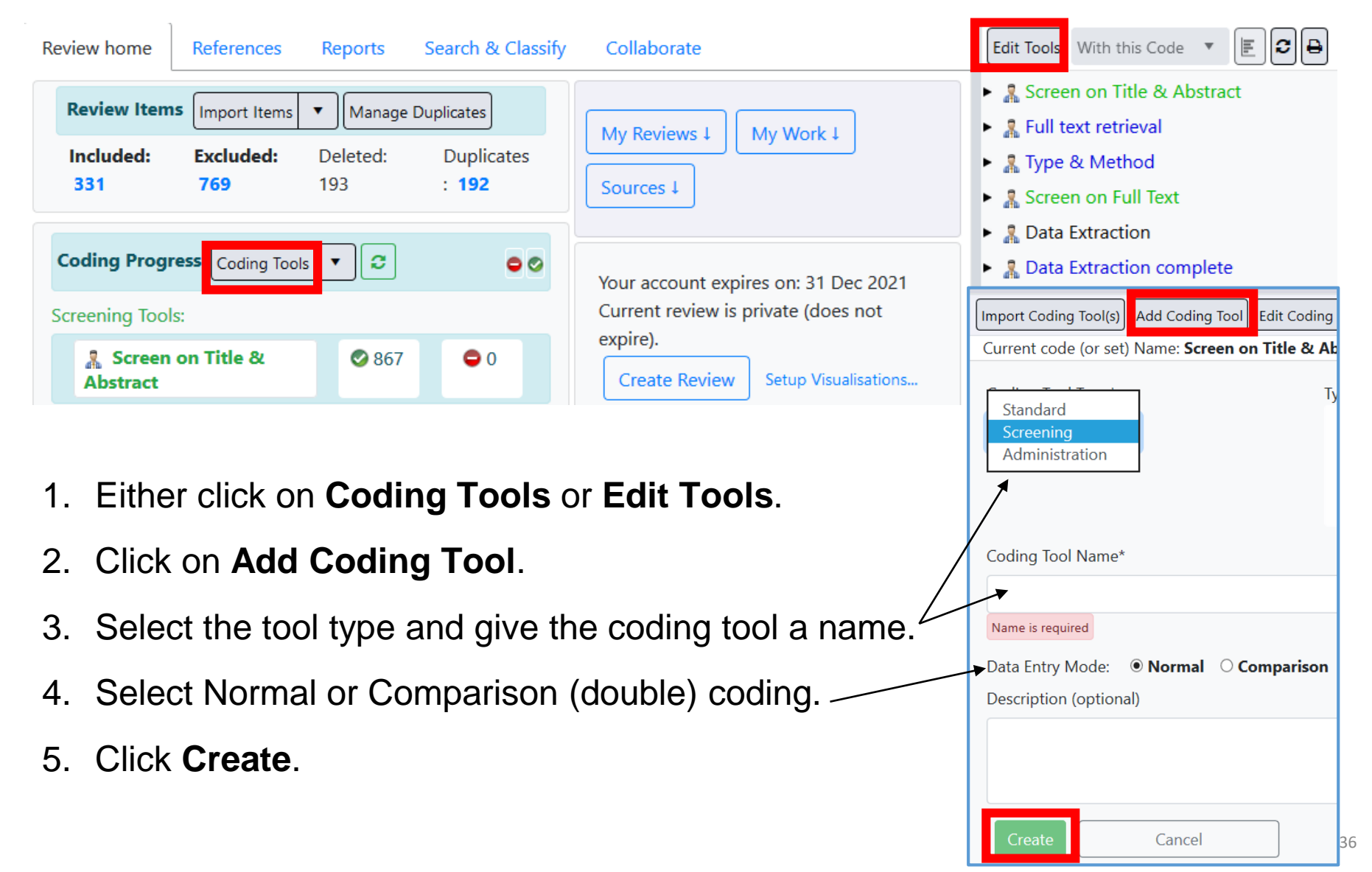
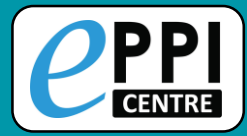

## **Creating child codes**

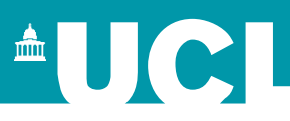

|   | CPPI<br>REVIEWER Beta                                            | Edit Coding Tools | Feedback Help Melissa Bond       |
|---|------------------------------------------------------------------|-------------------|----------------------------------|
| ſ | Import Coding Tool(s) Add Coding Tool Edit Coding Tool Add Child |                   | Coding Tool(s) in Review:        |
| l | Current code (or set) Name: Screen on Title & Abstract           |                   | 🕨 🤷 Screen on Title & Abstract 🗸 |
|   |                                                                  |                   | ► 🤱 Screen on Full Text 🖡        |
| ╡ | Code Type*                                                       |                   | 🕨 🤱 Allocations 🖡                |
|   | Include                                                          |                   | 🕨 🤱 Retrieval status 🖡           |
|   | Exclude                                                          |                   | 🕨 🤱 🙆 Risk Of Bias (Cochrane) 🕶  |
|   | Code Name*                                                       |                   | 🕨 🤱 Data Extraction 🔺            |
| ÷ |                                                                  |                   |                                  |
|   |                                                                  |                   |                                  |
|   | Description (optional)                                           |                   |                                  |
| ÷ |                                                                  |                   |                                  |
|   |                                                                  |                   |                                  |
|   | Create                                                           |                   |                                  |

- 1. Select a coding tool or code in the panel on the right.
- 2. Click on Add Child.
- 3. Select Code Type, type in a code name and a description.
- 4. Click Create.

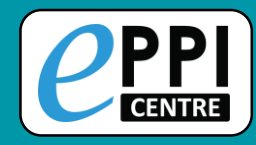

## **Code types**

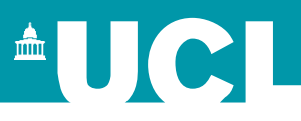

#### Standard coding tool

- Selectable (checkbox) or not selectable (no checkbox)
- Outcome, Intervention and Comparison code types for numeric outcome data.
- Outcome classification codes for classifying your different outcomes.

| Import Coding Tool(s) Add Coding Tool Edit Coding Tool Add Child |  |  |  |  |  |  |  |
|------------------------------------------------------------------|--|--|--|--|--|--|--|
| Current code (or set) Name: Data Extraction                      |  |  |  |  |  |  |  |
|                                                                  |  |  |  |  |  |  |  |
| Code Type*                                                       |  |  |  |  |  |  |  |
| Not selectable (no checkbox)                                     |  |  |  |  |  |  |  |
| Selectable (show checkbox)                                       |  |  |  |  |  |  |  |
| Outcome                                                          |  |  |  |  |  |  |  |
| Intervention                                                     |  |  |  |  |  |  |  |
| Comparison                                                       |  |  |  |  |  |  |  |
| Outcome classification code                                      |  |  |  |  |  |  |  |
| Description (optional)                                           |  |  |  |  |  |  |  |
|                                                                  |  |  |  |  |  |  |  |
|                                                                  |  |  |  |  |  |  |  |
|                                                                  |  |  |  |  |  |  |  |
| Create Cancel                                                    |  |  |  |  |  |  |  |

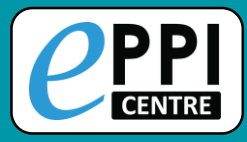

# **Editing child codes**

| Import Coding Tool(s) Add Coding Tool Edit Code Add Child | Coding Tool(s) in F                 |
|-----------------------------------------------------------|-------------------------------------|
| Current code (or set) Name: Group 1                       | <ul> <li>Abstract -</li> </ul>      |
| Code Type*                                                | Screen on Full 1                    |
| Not selectable (no checkbo ~                              | <ul> <li>Allocations</li> </ul>     |
| Code Name*                                                | Abstract -                          |
| Group 1                                                   | <ul> <li>Screening on Fu</li> </ul> |
| Description (optional)                                    | Group 1 -                           |
|                                                           | ► Keywording 🖡                      |
|                                                           | ► Data extraction                   |
|                                                           | 🕨 🔉 Retrieval status                |
| Update Move Delete Code                                   | 🕨 🕺 🧁 Risk Of Bias                  |
| Cancel                                                    | <ul> <li>Data Extraction</li> </ul> |

- 5. To move a code, either use the blue up and down arrows, or click on **Move...**
- 6. Choose where to move the code to.
- 7. Click on Move!

```
Video: https://youtu.be/bGTyqe_ySyA
```

| 1. | Select the code on the | right |
|----|------------------------|-------|
|    | hand side.             |       |

- 2. Click on Edit Code.
- 3. Type in the new code name.
- 4. Click on **Update**.

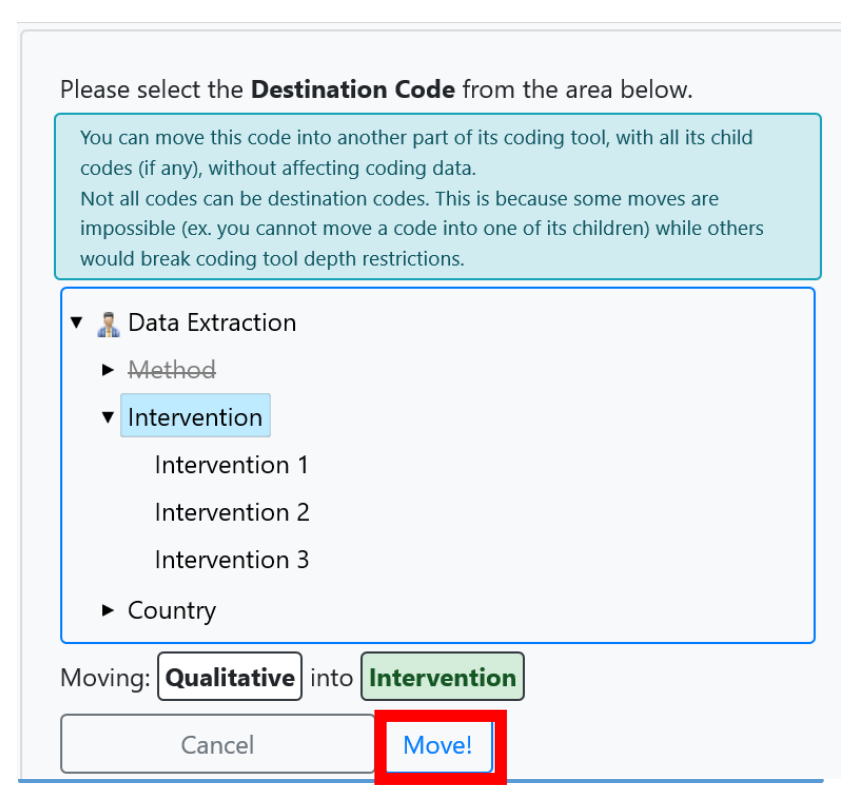

#### Changing coding tool data entry mode

|                                            | Edit Coding Tools                                                                                                    | Melis:<br>Feedb                                                  |
|--------------------------------------------|----------------------------------------------------------------------------------------------------|------------------------------------------------------------------|
| Import Coding Tool(s)                      | Add Coding Tool Edit Coding Tool Add Child                                                                                                    | Coding Tool(s) i                                                 |
| Current code (or set)                      | ) Name: <b>Screen on Full Text</b>                                                                                                    | ► 🤱 Screen o                                                     |
| Coding Tool Type: S<br>Locked? NO          | creening. Coding Tool Name* Screen on Full Text                                                                                                    | Risk O                                                           |
| Data Entry Mode: N                         | ormal Change                                                                                                    | <ul> <li>Allocation</li> <li>Allocation</li> </ul>               |
| Description (option)<br>This codeset is us | Import Coding Tool(s) Add Coding Tool Edit Coding Tool A<br>Current code (or set) Name: <b>Screen on Full Text</b>                                                                                                    | dd Child                                                         |
| coding.                                    | Coding Tool Type: Screening. Coding Tool Name*<br>Locked? NO Screen on Full Text                                                                                                    |                                                                  |
|                                            | Data Entry Mode: Normal Change                                                                                                    |                                                                  |
|                                            | Are you sure you want to change to 'Comparison' data<br>implies that you will have multiple users coding the sa<br>this Coding Tool and then reconciling the disagreeme<br>you have read the manual to check the implications of<br>Cancel | a entry? This<br>ame item using<br>nts. Please ensure<br>f this. |
| .0                                         | Yes, change to Comparison mode.                                                                                                    |                                                                  |

Video: https://youtu.be/6-T9oClAsJI

- 1. Select the coding tool on the right hand side.
- 2. Click on Edit Coding Tool.
- 3. Click on the red Change button.
- 4. Confirm that you would like to change to comparison mode, by clicking on the red Comparison button.

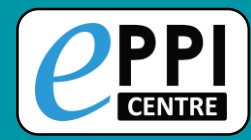

#### **References Tab**

| Review | v hor                  | ne Refei   | rences Reports Searc       | rch & Classify Collaborate                                                                                                 |                |  |  |
|--------|------------------------|------------|----------------------------|----------------------------------------------------------------------------------------------------|----------------|--|--|
| Impor  | rt Item                | ns 🔻 Clus  | ster Coding Report 💌 🗊     | In/Exclude Export to RIS  Run Reports                                                                                      |                |  |  |
| First  | Pr                     | revious Pa | ge: 1 of 4 Next            | Last Showing 100 items of 331 View Options                                                                                 | Enhanced selec |  |  |
| Shov   | Showing Included Items |            |                            |                                                                                                    |                |  |  |
|        |                        | ID         | Short titleî               | Title                                                                                                    | Year           |  |  |
| GO     |                        | 48639673   | A learning analytics (Sun) | ) A learning analytics approach to investigating pre-service teachers' change of<br>of engagement in the flipped classroom | concept        |  |  |

- 1. Click on View Options to customise your item view.
  - Change the Page size number, to change the number of items displayed on the page.
- 2. Click on **GO** next to an item to view that record.

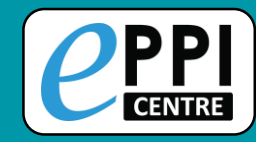

#### The EPPI-Reviewer Web Item Details interface.

| Coding tool                                                                                                    | Navigation                                  | Title                                                                                                    | Auto Advance                                                                                                    |
|----------------------------------------------------------------------------------------------------|---------------------------------------------|----------------------------------------------------------------------------------------------------|----------------------------------------------------------------------------------------------------|
| CENTRE Beta                                                                                                    | <b>\</b>                                    | Item Details                                                                                                    | Feedback Help Mulissa Bond Logout                                                                                                  |
| + • •                                                                                                    | First Previous Next Last Item 1 of          | 100                                                                                                    | Show terms?                                                                                                    |
| Received a state of the second state of the second state of the | Item Details Arms and Timepoints            | PDF Coding Record                                                                                                    |                                                                                                    |
|                                                                                                    | Ref. Type: Dissertation                     |                                                                                                    | 🖉 Find on: 👻 Show optional fields? 🔴 🕷 🛛 Edit                                                                                      |
| EXCLUDE not in English Info                                                                                                    | A technology leader's role                  | in initiating a flipped classroom in a high                                                                                        | school math class                                                                                                    |
| EXCLUDE not flipped learning Info                                                                                                    | Abstract:                                   | in midding a nipped classroom in a nigh                                                                                            |                                                                                                    |
|                                                                                                    | A mixed methods study was conducted t       | o measure the effectiveness of a flipped classroom in a high                                                                       | school discrete mathematics course. In the flipped classroom,                                                                      |
| EXCLUDE no student engagement                                                                                                    | students watched videos of the teacher's    | lesson for homework while completing problems during cla<br>ad classroom, while the other section remained a traditional of        | is. Two sections of the course were involved in the study, with one<br>lassroom. In the traditional classroom, the teacher devered |
| EXCLUDE not K-12 Info                                                                                                    | instruction during the class and students   | completed problems for homework. Students in both sectio                                                                           | as took a pre and post assessment on the content of the list                                                                       |
|                                                                                                    | processing algorithms and bin packing o     | ver a 2-week time period to measure their performance in the                                                                       | e class and to compare the two groups. Members of the treatment                                                                    |
| INCLUDE for second opinion Info                                                                                                    | changed their engagement level toward       | mathematics. Students who scored with high performance—                                                                            | low engagement or low performance—high engagement were asked                                                                       |
| ☑ INCLUDE on title & abstract Info                                                                                                    | to participate in a focus group. The t test | for independent samples indicated that the performance sc<br>significantly different ( $p \in OE$ ) than were the scarce of the sc | pres for the students who received the treatment of the flipped                                                                    |
| ► 🤱 🥥 🗹 Full text retrieval                                                                                                    | level of the students did not show a sign   | ificant difference ( $p < .05$ ) after receiving the treatment of th                                                               | e flipped classroom. The focus group students provided reasons why                                                                 |
| 🕨 🤱 🧭 📈 Type & Method                                                                                                    | they liked or disliked the flipped classroo | m. The study results suggest a difference in the performance                                                                       | level of the students between the flipped classroom and the                                                                        |
| ► 🤱 🔿 🗹 Screen on Full Text                                                                                                    | if a longer time period will help students  | ant engagement did not change after the treatment of the fill<br>adjust to the change in instruction. This study involved main     | ly high school seniors, so examining a different grade level would                                                                 |
| A O Data Extraction                                                                                                    | also be worth investigating.                | ale of the second second second second second second second second second second second second second second s                     |                                                                                                    |
| A Coding for man                                                                                                    | Author(s) Caverly Gregg ;                   |                                                                                                    |                                                                                                    |
|                                                                                                    | Publ. Title                                 |                                                                                                    |                                                                                                    |
|                                                                                                    |                                             |                                                                                                    |                                                                                                    |
| Info box                                                                                                    | Abstract                                    | To edit an item re                                                                                                    | cord, you must click on the                                                                                                    |
|                                                                                                    |                                             | Edit button                                                                                                    |                                                                                                    |

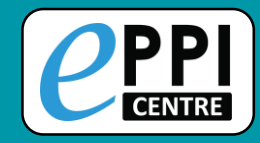

#### **Screening items – ER Web**

#### **Customise phrases**

#### Show relevant and irrelevant terms

|                                                      |           | Item Details                                                                                                    | Feedback Help Melissa Bond Logout                                                                                                    |
|------------------------------------------------------|-----------|----------------------------------------------------------------------------------------------------|----------------------------------------------------------------------------------------------------|
| + New term<br>Review Term                            | Relevant? | First Previous Next Last Item 1 of 100                                                                                                    | Show terms?  Auto Advance?  Close/bac                                                                                                    |
| flipped classroom<br>flipped learning<br>high school |           | Ref. Type: Dissertation          Add relevant term       Add irrelevant term       Show/Hide Terms       Change Style:           A technology leader's role in initiating a flipped classroom in a high school                                                                                                    | Find on:  S ow optional fields?  Key Key Key Key Key Key Key Key Key Key                                                                                                    |
|                                                      |           | Abstract:<br>A mixed methods study was conducted to measure the effectiveness of a <b>flipped classroom</b> in a <b>high school</b> dis<br>students watched videos of the tracher's lesson for homework while completing problems during class. Two se<br>group receiving the treatment of a <b>flipped classroom</b> , while the other section remained a traditional classroom,<br>instruction during the class and students completed problems for homework. Students in both sections took a<br>processing algorithms and bin packing over a 2-week time period to measure their performance in the class and<br>group were also administered the Student Attitude Survey before and after the implementation of the <b>flipped</b><br>changed their engagement level toward mathematics. Students who scored with high performance—low engage<br>to participate in a focus group. The t test for independent samples indicated that the performance scores for the<br><b>classroom</b> on the bost assessment were significantly different (p < .05) than were the scores of the control group<br>level of the students did not show a significant difference (p < .05) after receiving the treatment of the <b>flipped</b> classroom; however, the student engagement did not change after the treatment of the <b>flipped</b> classroom;<br>if a longer time period will help students adjust to the change in instruction. This study involved mainly <b>high sc</b><br>also by worth investigating. | screte mathematics course. In the <b>flipped classroom</b> ,<br>ctions of the course were involved in the study, with one<br>In the traditional class oom, the teacher delivered<br>pre and post assessment on the content of the list<br>d to compare the two groups. Members of the treatment<br>classroom to see if the reatment of a <b>flipped classroom</b><br>gement or low performance—high engagement were asked<br>as students who received the treatment of the <b>flipped</b><br>up. The paired samples t test indicated the engagement<br>classroom. The focus group students provided reasons why<br>he students between the <b>flipped classroom</b> and the<br><b>stroom</b> . Further research should be conducted to determine<br><b>hoo</b> seniors, so examiring a different grade level would |
|                                                      |           | Avthor(s) Caverly Gregg ;                                                                                                    |                                                                                                    |
| Add                                                  | terms or  | / change the style                                                                                                    | Find PDF                                                                                                    |

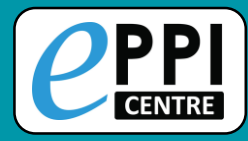

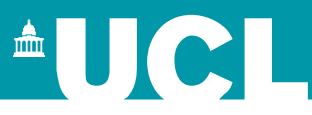

- **ER** admin and accessing help.
- Logging in and basic navigation of ER Web.
- Importing references.
- Managing duplicates.
- Adding and editing coding tools/codes.
- □ Single and double screening.
- Creating coding assignments.
- Line-by-line PDF coding.
- Applying the Exclusion flag / Officially excluding items
- Generating reports and creating PRISMA diagrams.
- **EPPI-Visualiser and EPPI-Mapper**
- Any other questions?

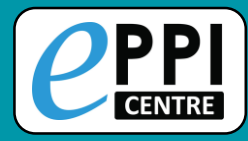

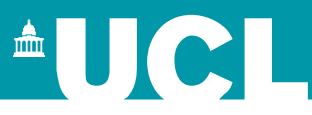

- **ER** admin and accessing help.
- Logging in and basic navigation of ER Web.
- Importing references.
- Managing duplicates.
- Adding and editing coding tools/codes.
- Single and double screening.
- Creating coding assignments.
- □ Line-by-line PDF coding.
- Applying the Exclusion flag / Officially excluding items
- Generating reports and creating PRISMA diagrams.
- **EPPI-Visualiser and EPPI-Mapper**
- Any other questions?

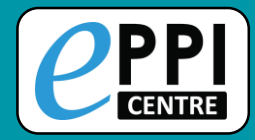

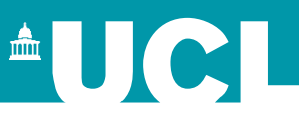

Coding Assignments allow you to assign work and track progress.

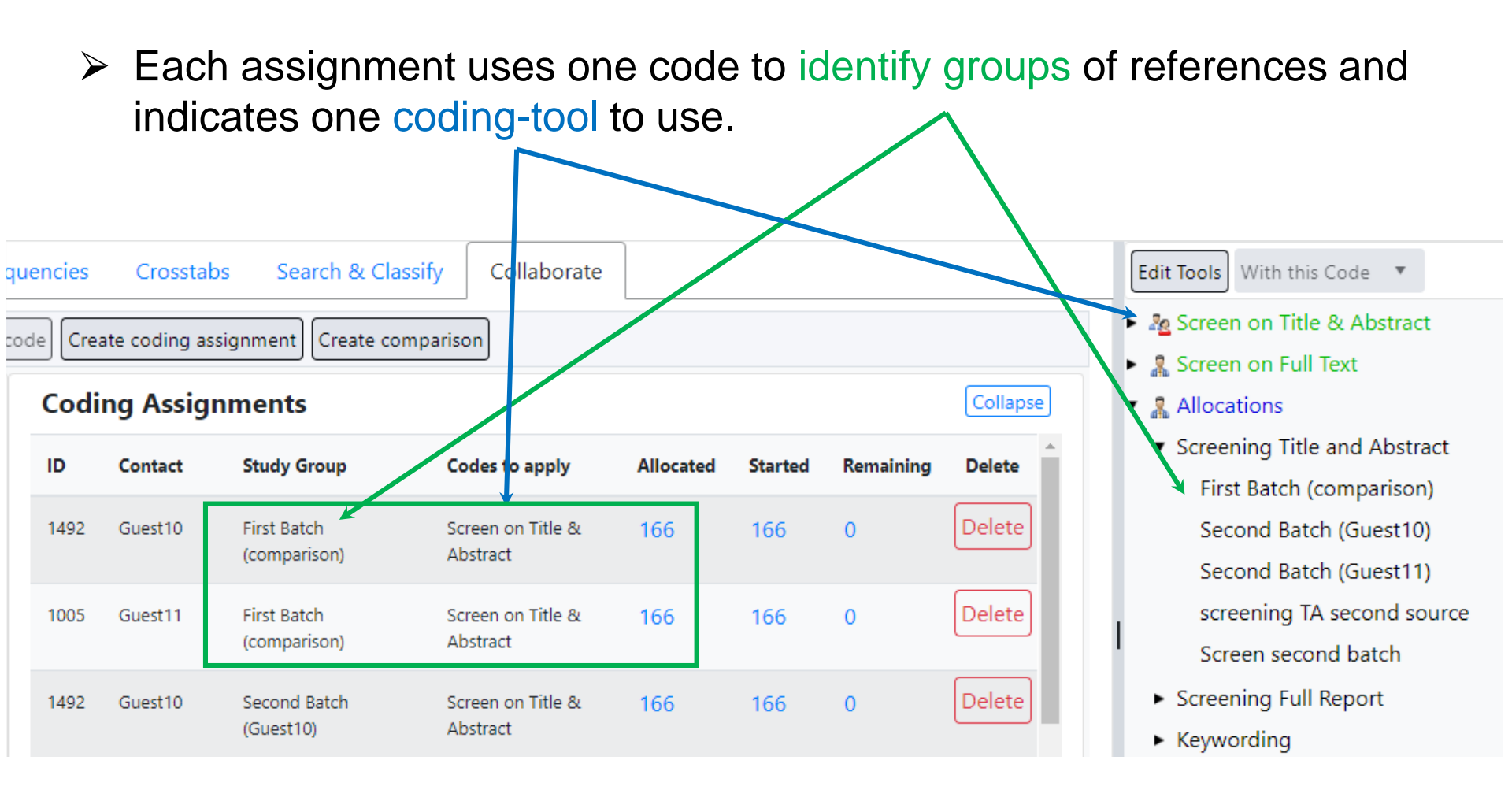

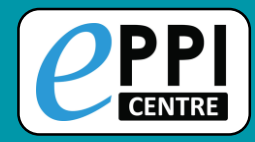

You can also assign screening or data extraction codes to a Coding Assignment.

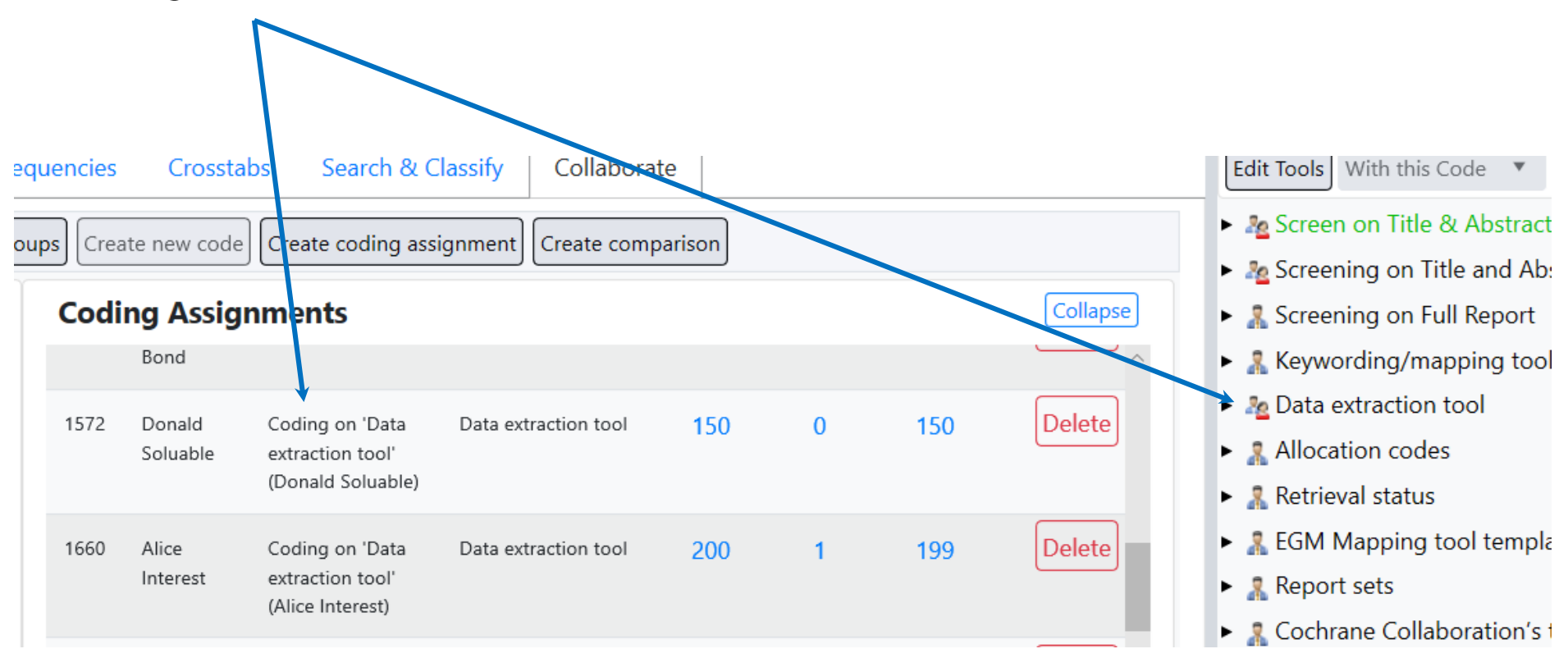

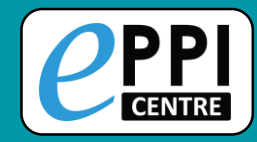

**UCL** 

Each assignment reports updated numbers: Allocated, Started and Remaining

| Codi | Coding Assignments |                             |                               |           |         |           | Collapse |  |
|------|--------------------|-----------------------------|-------------------------------|-----------|---------|-----------|----------|--|
| ID   | Contact            | Study Group                 | Codes to apply                | Allocated | Started | Remaining | Delete   |  |
| 1492 | Guest10            | First Batch<br>(comparison) | Screen on Title &<br>Abstract | 166       | 166     | 0         | Delete   |  |
| 1005 | Guest11            | First Batch                 | Screen on Title &             | 166       | 166     | 0         | Delete   |  |
| Do   | one!               | econd Batch<br>(Guest10)    | Screen on Title &<br>Abstract | 166       | 166     | 0         | Delete   |  |
| 1005 | Guest11            | Second Batch<br>(Guest11)   | Screen on Title &<br>Abstract | 166       | 166     | 0         | Delete   |  |
| Ongo | oing               | NCLUDE on title &           | Retrieval status              | 123       | 17      | 106       | Delete   |  |

EXCLUDE on date EXCLUDE on country INCLUDE for second opinion

- INCLUDE on title & abstract
- Screen on Full Text
- 🔻 🤱 Allocations
  - Screening Title and Abstract First Batch (comparison) Second Batch (Guest10) Second Batch (Guest11) screening TA second source Screen second batch
  - Screening Full Report
  - Keywording
  - Data extraction
  - Other
- 🔻 🤱 Retrieval status

#### YouTube: <u>https://youtu.be/p8xkMk9KKWQ</u>

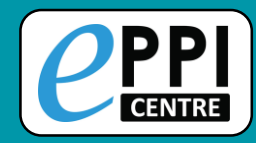

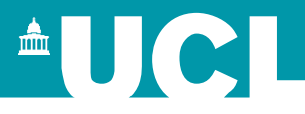

Logo

Feedback Help Melissa Bond

#### Assignments show up under the My Work tab (on the Review Home page):

| √y Reviews ↓ My Work ↑                   | Sources ↓ |           |         |         |
|------------------------------------------|-----------|-----------|---------|---------|
| Codes to apply                           | Group     | Allocated | Started | Remaini |
| Screen on Title & Abstract<br>Comparison | Group 1   | 240       | 140     | 100     |
| Data Extraction                          | Group 6   | 50        | 50      | 0       |
| Data Extraction                          | Group 7   | 50        | 2       | 48      |

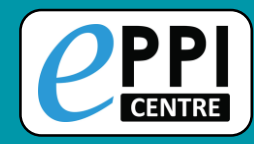

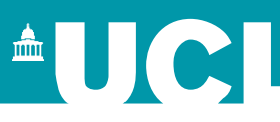

They also allow people to use the coding only interface (by clicking on a Coding UI button).

| My Review | ws 1        |                                      |                |           |
|-----------|-------------|--------------------------------------|----------------|-----------|
| ID        | Review Name |                                      | Last Access: 🔸 | Coding UI |
| 20063     | Con<br>Revi | nmunity of Inquiry Systematic<br>iew | 16/06/2020     | Coding UI |
| 319       | EPP         | I-Reviewer 4 demo                    | 16/06/2020     | Coding UI |
| 14085     | Flip<br>Eng | ped Learning/Student<br>agement      | 16/06/2020     | Coding UI |

#### 

My Reviews 1

Work Allocation List

#### **EPPI-Reviewer Coding**

Feedback Help Melissa Bond Logo

|      |           | First                                                                               | Previous                                   | Page   | e 1            | of 1                       | Next                                                                                                    | Last                 | Showing 48 items of 48                          | View Options                       |      |  |  |  |
|------|-----------|-------------------------------------------------------------------------------------|--------------------------------------------|--------|----------------|----------------------------|----------------------------------------------------------------------------------------------------|----------------------|-------------------------------------------------|------------------------------------|------|--|--|--|
| rted | Remaining | Showin                                                                              | Showing work allocation remaining: Group 7 |        |                |                            |                                                                                                    |                      |                                                 |                                    |      |  |  |  |
| 10   | 100       |                                                                                     | ID                                         | :      | Short title†   |                            | Title                                                                                                    |                      |                                                 |                                    |      |  |  |  |
| 140  |           | GO                                                                                  | GO 🗌 I 43325827 Hung (2009)                |        |                |                            | Examining Online Learning Patterns with Data Mining Techniques in<br>Peer-Moderated and Teacher-Moderated Courses |                      |                                                 |                                    |      |  |  |  |
| 2    | 48        | GO I 43325828 Hungwei (2019) A Close Look at Trust Among Team Member<br>Communities |                                            |        |                | Members in Online Learning | ers in Online Learning                                                                                            |                      |                                                 |                                    |      |  |  |  |
|      | _         | GO                                                                                  | <b>I</b> 4332                              | 5881 . | lézégou (2010  | ))                         | Comr<br>and A                                                                                                    | nunity o<br>nderso   | of Inquiry in e-Learning<br>n Model             | g: A Critical Analysis of the Garr | ison |  |  |  |
|      |           | GO                                                                                  | 1 4332                                     | 5889 . | limoyiannis (2 | 017)                       | Stude<br>theor                                                                                                    | nts' col<br>etical a | llaborative patterns in a nd analysis framework | a wiki-authoring project Towarc    | ls a |  |  |  |
|      | 11        |                                                                                     |                                            |        |                |                            |                                                                                                    |                      |                                                 |                                    |      |  |  |  |

# Codes to applyGroupAllocatedStartedScreen on Title & Abstract<br/>ComparisonGroup 1240140Data ExtractionGroup 65050Data ExtractionGroup 7502

Year

2009

2019

2010

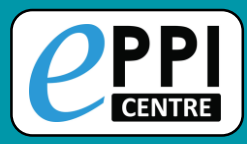

#### **Collaborate tab**

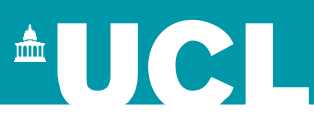

| Review home References Fre |           | requencie        | uencies Crosstabs Search & Classify |                    |                    |                |                                    |                  |         |           |        |   |  |
|----------------------------|-----------|------------------|-------------------------------------|--------------------|--------------------|----------------|------------------------------------|------------------|---------|-----------|--------|---|--|
|                            | Distribut | e Work Create    | reference g                         | roups Cr           | eate new co        | ode Creat      | te coding assignment               | Create compariso | on      |           |        |   |  |
|                            | Revie     | ewers            | Ĩ                                   | Coding Assignments |                    |                |                                    |                  |         |           |        |   |  |
|                            | ID        | Name             | ^                                   | ID                 | Contact            | Study<br>Group | Codes to apply                     | Allocated        | Started | Remaining | Delete | ` |  |
|                            | 1512      | Steven Startle   |                                     | 1512               | Steven             | Group 1        | Screening on Title                 | 131              | 131     | 0         | Delete |   |  |
|                            | 1572      | Donald Soluable  | even Startle<br>onald Soluable      |                    | Startle            | T&A            | and Abstract                       |                  |         |           |        |   |  |
|                            | 1660      | Alice Interest   |                                     | 1572               | Donald<br>Soluable | Group 1<br>T&A | Screening on Title<br>and Abstract | 131              | 131     | 0         | Delete |   |  |
|                            | 1752      | 11Patrick Puddle | e                                   | 1512               | Steven             | Group 2        | Screening on Title                 | 131              | 131     | 0         | Delete |   |  |
|                            | 649       | Jeff Brunton     |                                     |                    | Startle            | T&A            | and Abstract                       |                  |         |           |        |   |  |

Brings together work distribution tools.

- Create reference groups and coding assignments manually.
- > Allocate work using the new Distribute Work wizard.
- Create comparison reports if you have double coded items.

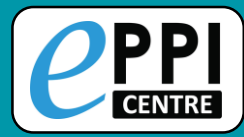

## **Creating reference groups**

| _ | Review home Referenc      | es Frequencies Crosstabs Search & Classify Collaborate                    |                   |
|---|---------------------------|---------------------------------------------------------------------------|-------------------|
|   | Distribute Work Create re | ference groups Create new code Create coding assignment Create comparison |                   |
|   | Select from               | All without any codes from this coding tool                               | HELPFUL TIP:      |
|   | Select also from          | Screen on Title & Abstract 🔻                                              | Rename the group  |
|   | Percentage of references  | 100 $\checkmark$ Number of groups 5 $\checkmark$                          | codes created to  |
|   | ● Included ○ Exercise     | cluded                                                                    | immediately, e.g. |
|   | Create codes              | Allocations 💌                                                             | Group 1 Screen on |
|   | coding tool               |                                                                           | T&A               |
|   |                           | Create                                                                    |                   |

- 1. In the Collaborate tab, click on Create reference groups.
- 2. Choose which items to include.
- 3. Choose the percentage of items and number of groups to include.
- 4. Choose where to create the codes.
- 5. Click on Create.

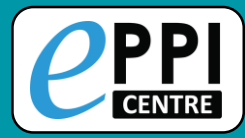

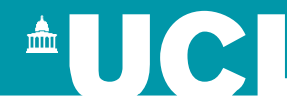

#### **Coding Assignments** Video: https://youtu.be/p8xkMk9KKWQ ID Study Group Allocated Started Remaining Contact Codes to apply 8451 Group 1 Screen on Screen on Title & Melissa 18 0 18 T&A 10% Abstract Bond

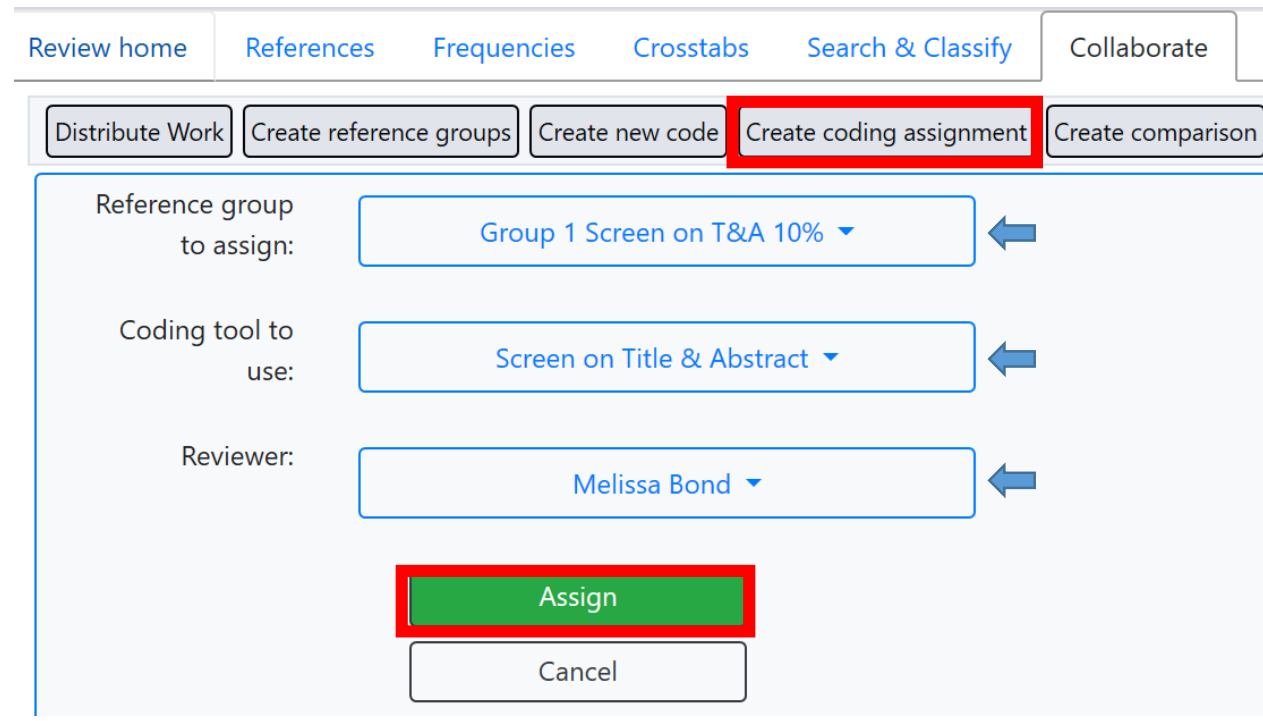

- In the Collaborate tab, click on Create coding assignment.
- 2. Choose the reference group to assign.
- 3. Choose the coding tool.
- 4. Choose the reviewer.
- 5. Click on **Assign**.

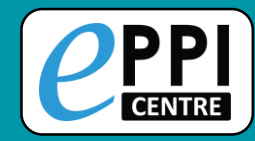

| Review home References Reports                                                                                                    | s Search & Classify Collaborate                          |                                                                                                    |  |  |  |  |  |  |  |  |
|----------------------------------------------------------------------------------------------------|----------------------------------------------------------|----------------------------------------------------------------------------------------------------|--|--|--|--|--|--|--|--|
| Distribute Work Create reference groups Create new code Create coding assignment Create comparison                                                              |                                                          |                                                                                                    |  |  |  |  |  |  |  |  |
| Distribute work - Step 1:                                                                                                    | Distribute work - Step 1: select the references to code. |                                                                                                    |  |  |  |  |  |  |  |  |
| This wizard will help you set up your co<br><b>1. Select the references to code</b><br>2. Choose the coding to be done<br>3. Assign the coding to each reviewer | ding assignments in 3 guided steps:                      |                                                                                                    |  |  |  |  |  |  |  |  |
| 1.1. Select your references:                                                                                                    | [Please select]                                          | Select the references based on previous coding, or if you have not yet begun coding, select �No code/coding tool filter to include all of the references in your review. |  |  |  |  |  |  |  |  |
| 1.2. Included (I) or Excluded (E)?                                                                                                    | Included O Excluded                                      | Restrict the selected references based on their (I) Include<br>or (E) Exclude flag.                                                                                      |  |  |  |  |  |  |  |  |
| 1.3. Percentage of references:                                                                                                    | 100 Preview                                              | Select a percentage of the references identified in steps<br>1.1 and 1.2.<br>You <b>must</b> click "preview" to proceed.                                                 |  |  |  |  |  |  |  |  |
|                                                                                                    | Next Cancel                                              |                                                                                                    |  |  |  |  |  |  |  |  |

YouTube: <u>https://youtu.be/A6KWCWx0jwl</u>

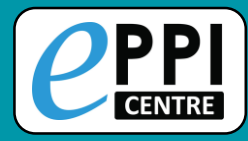

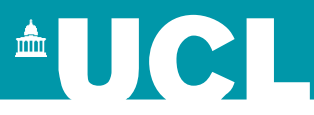

- **ER** admin and accessing help.
- Logging in and basic navigation of ER Web.
- Importing references.
- Managing duplicates.
- Adding and editing coding tools/codes.
- Single and double screening.
- Creating coding assignments.
- □ Line-by-line PDF coding.
- Applying the Exclusion flag / Officially excluding items
- Generating reports and creating PRISMA diagrams.
- **EPPI-Visualiser and EPPI-Mapper**
- Any other questions?

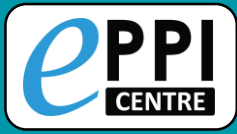

## **Locating PDFs**

# <sup>A</sup>UC

how optiona

🗐 Find on: 🤻

Google

Microsoft Academic

Item Details

Arms and Timepoints

Coding Record Micros

Microsoft Academic

Ref. Type: Journal, Article

#### Secondary Students' Identities in the Virtual Classroom

PDF

#### Abstract:

Though researchers have paid attention to the social aspect of students' virtual and online learning, little attention has been paid to to do so by studying students' identities when learning high-level mathematics in the virtual classroom. Fourteen secondary school students participated in tl were collected using interviews with the participants before and after participating in the virtual mathematics classroom. Data analysis was done using induct content analysis, where the deductive analysis utilized the narrative framework developed by Sfard and Prusak. The research results indicated that the virtual level mathematics students were impacted by three factors: the design of the virtual classroom, the teacher's interactions with the student, and the personal the student. In addition, the research results indicated that students' identities, in terms of features and narratives, changed in the case of some students, but the same in the case of other students. The reasons behind the change or the absence of change were the three above factors and their interaction. It is conc virtual course design needs to take into consideration the interaction aspect of students' learning alongside factors that encourage their substantive learning

| Author(s)   | Daher W Shahbari, JA; |             |              |                     |
|-------------|-----------------------|-------------|--------------|---------------------|
| Journal     | SUSTAINABILITY        |             |              |                     |
| Item is     | Included              | ID 57688899 |              | Imported ID         |
| Year        | 2020                  |             | ISSN         | WOS:000543391800070 |
| Short Title | Daher (2020)          |             | Pages        |                     |
| Volume      | 12                    |             | Issue        | 11                  |
| Url         |                       |             |              |                     |
| DOI         | 10.3390/su12114407    |             | Availability |                     |

- Connect to your institution via VPN or remote desktop.
- $\succ$  If there is a URL or DOI for the item, click on the blue name.
- > Alternatively, use the 'Find on' button in the top right hand corner.

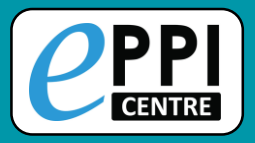

## **Uploading PDFs**

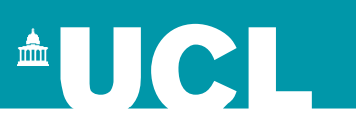

| First Previo                                                                                                  | ous Next Last Item 2 of 10                                                                                                    | 10                                                                                                    |                                                                                | Sho                                                                                                    | w terms?                                                                        | Auto Advance?     Close/back                                                                                                    |   |                                                                                    |  |
|----------------------------------------------------------------------------------------------------|----------------------------------------------------------------------------------------------------|----------------------------------------------------------------------------------------------------|--------------------------------------------------------------------------------|----------------------------------------------------------------------------------------------------|---------------------------------------------------------------------------------|----------------------------------------------------------------------------------------------------|---|------------------------------------------------------------------------------------|--|
| tem Details<br>Ref. Type: Journa                                                                              | Arms and Timepoints P<br>al. Article                                                                                                    | DF Coding Record                                                                                                    | i and a                                                                        | aloc of cigarotto packs                                                                                                    | e diff                                                                          | Find on:  Show optional fields?                                                                                                    |   | Click on <b>Upload</b> at the bottom of the item record.                           |  |
| analysis.                                                                                                    |                                                                                                    | nia anu nawali                                                                                                    | i anu s                                                                        | ales of cigarette packs                                                                                                    | . a uin                                                                         | erence-in-differences                                                                                                    |   |                                                                                    |  |
| Abstract:<br>OBJECTIVE: T<br>California and<br>were analyse<br>and cigarette                                  | stract:<br>JECTIVE: To measure the association of raising the minimum legal age of tobacco sales to 21 years (T21) statewide with monthly sales of cigarette packs in<br>ifornia and Hawaii, the first two states to implement T21 statewide. METHODS: State monthly cigarette tax revenues from state departments of taxation<br>re analysed for 11 states from January 2014 through December 2018 (n=660). Monthly cigarette packs sold were constructed using cigarette tax revenue<br>d cigarette tax rate in each state. A difference-in-differences regression method was used to estimate the association of statewide T21 policies with<br>onthly cigarette packs sold in California and Hawaii, separately, compared to the western states that did not implement such policies. Both models were |                                                                                                    |                                                                                |                                                                                                    |                                                                                 |                                                                                                    |   | Select the file you want to upload and click on Open                               |  |
| controlled fo<br>cigarettes an<br>Implementat<br>CI=-0.83 to -<br>packs sold re<br>reduce cigare<br>Author(s) | rette packs sold in California a<br>r year-month fixed effects, cig.<br>di state marijuana laws, in addi<br>ion of T21 statewide was assoc<br>0.30) million monthly packs so<br>elative to mean values before ti<br>ette sales as part of a compreh<br>Ali FRM ; Rice K ; Fang X ; Xu                                                                                                    | na nawaii, separately,<br>arette tax rates, smoke<br>tion to state demograg<br>ciated with a reduction<br>old in Hawaii, compared<br>he implementation of 1<br>ensive tobacco control<br>X; | e-free air l<br>phic char<br>of 9.41 (<br>d to regic<br>T21. CON<br>I strategy | a to the western states that that in<br>laws, Medicaid coverage of smokin<br>acteristics (sex, age, education, rac<br>95% CI=-15.52 to -3.30) million m<br>nnal states. These translate to a rec<br>ICLUSIONS: Raising the minimum<br>that complements and builds on | ng cessati<br>ce/ethnicit<br>conthly pa<br>duction of<br>legal age<br>proven aj | on, minimum legal sales ages for e-<br>by and population size). FINDINGS:<br>cks sold in California and 0.57 (95%<br>i 13.1%-18.2%, respectively, in monthly<br>for tobacco sales to 21 years could<br>oproaches to achieve this goal. |   | Your file will now appear<br>at the bottom of the item<br>record, in the Documents |  |
| Journal                                                                                                    | Tobacco control                                                                                                    |                                                                                                    |                                                                                |                                                                                                    |                                                                                 |                                                                                                    |   | panel.                                                                             |  |
| Item is                                                                                                    | Included                                                                                                    | ID 455840                                                                                                    | 063                                                                            |                                                                                                    | Imported ID 45077370                                                            |                                                                                                    |   |                                                                                    |  |
| Year                                                                                                    | 2019                                                                                                    |                                                                                                    |                                                                                | ISSN 0964-4563 (Li                                                                                                    | ISSN         0964-4563 (Linking)           Pages                                |                                                                                                    |   | To view the PDF. click on                                                          |  |
| Short Title                                                                                                   | Ali (2019)                                                                                                    |                                                                                                    |                                                                                | Pages                                                                                                    |                                                                                 |                                                                                                    |   | the groop ave icon                                                                 |  |
| Volume                                                                                                    |                                                                                                    |                                                                                                    |                                                                                | Issue                                                                                                    |                                                                                 |                                                                                                    |   | the green eye icon.                                                                |  |
| Url                                                                                                    |                                                                                                    |                                                                                                    |                                                                                |                                                                                                    |                                                                                 |                                                                                                    | * |                                                                                    |  |
| DOI                                                                                                    | 10.1136/tobaccocontrol-201                                                                                                    | 9-055031                                                                                                    |                                                                                | Availability                                                                                                    |                                                                                 |                                                                                                    |   | To delete the PDF, click                                                           |  |
| Edition                                                                                                    |                                                                                                    |                                                                                                    |                                                                                | Publisher                                                                                                    |                                                                                 |                                                                                                    |   | on the red trash icon                                                              |  |
| Month                                                                                                    | October                                                                                                    |                                                                                                    |                                                                                | City England                                                                                                    |                                                                                 |                                                                                                    |   |                                                                                    |  |
| Country                                                                                                    |                                                                                                    |                                                                                                    |                                                                                | Institution                                                                                                    |                                                                                 |                                                                                                    |   |                                                                                    |  |
| Comments                                                                                                    |                                                                                                    |                                                                                                    | load                                                                           |                                                                                                    |                                                                                 |                                                                                                    |   |                                                                                    |  |
| Created by: Me<br>Source: E cigs a                                                                            | elissa Bond Crea<br>and Smoking Cessation.txt                                                                                                    | ated on: 2/25/20                                                                                                    | cumen                                                                          | ts:                                                                                                    |                                                                                 |                                                                                                    |   |                                                                                    |  |
|                                                                                                    |                                                                                                    | la                                                                                                    | d                                                                              | Ref                                                                                                    |                                                                                 | File Name                                                                                                    |   | Actions                                                                            |  |
| Upload                                                                                                    |                                                                                                    | 4                                                                                                    | 82601                                                                          | Ali (2019)                                                                                                    |                                                                                 | Systematic Review Process.pdf                                                                                                    |   | Download                                                                           |  |

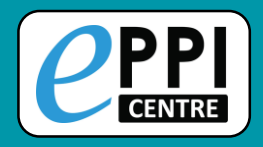

Documents:

#### Video: https://youtu.be/9eP70M4a9iE

Û

- 1. Click on the **green eye icon** to display the PDF.
- 2. Highlight the text in the PDF you want to code.

| Id Ref File Name Actions |                  |                                                                                                    |         |  |  |  |  |  |  |  |  |  |
|--------------------------|------------------|----------------------------------------------------------------------------------------------------|---------|--|--|--|--|--|--|--|--|--|
| ld                       | Ref              | File Name                                                                                                    | Actions |  |  |  |  |  |  |  |  |  |
| 484238                   | Alcala<br>(2019) | Managing migraine with over-the-counter provision of triptans<br>the perspectives and readiness of Western Australian community<br>pharmacists.pdf | Ownload |  |  |  |  |  |  |  |  |  |
|                          |                  |                                                                                                    |         |  |  |  |  |  |  |  |  |  |

- 3. Click on the code it should be assigned to.
- 4. Click on the Highlight button (Black with an A symbol).

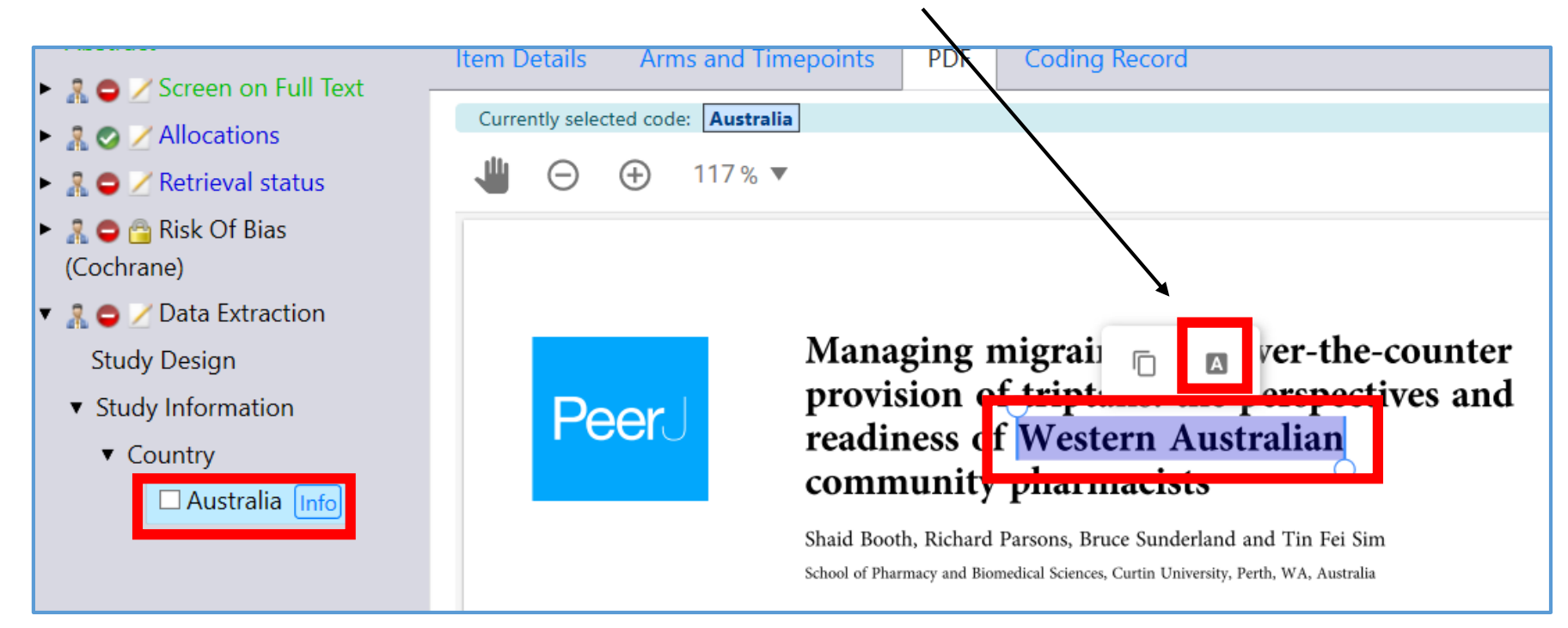

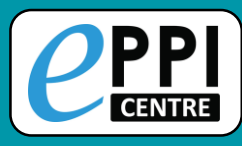

## **Inductive Coding**

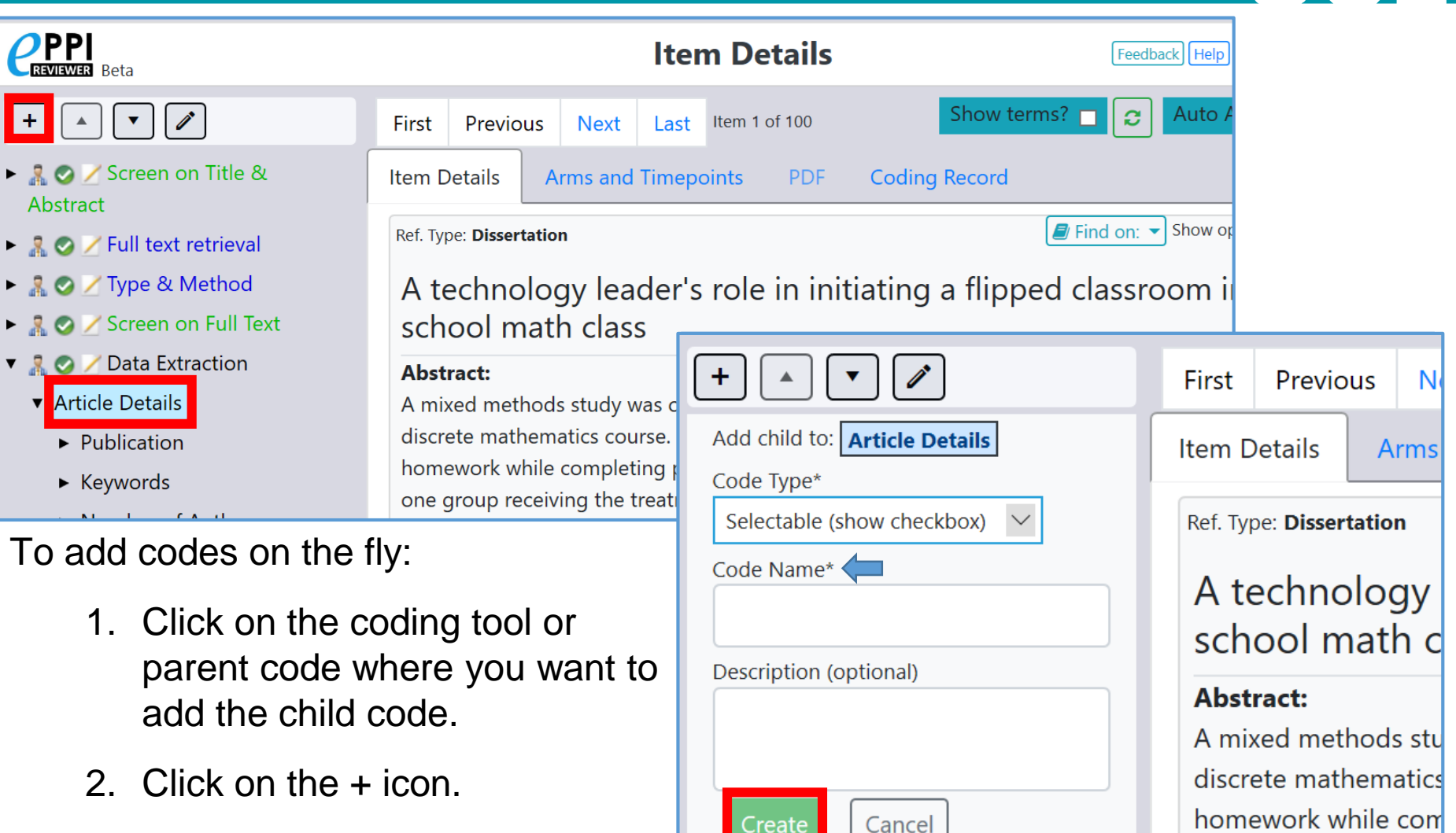

🕨 🤱 🥥 🖊 Screen on Title &

Abstract

- 3. Choose the code type.
- 4. Type in the code name.
- 5. Click on **Create**.

one group receiving

classroom. In the trad

completed problems

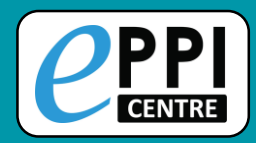

## **Viewing coding record – ER Web**

| m Details Arms and Timepoints PDF | Coding Record                                                                                                    |                                                                                                    |                                                                                                    |                                                                                                    |                                                                                                    |
|-----------------------------------|----------------------------------------------------------------------------------------------------|----------------------------------------------------------------------------------------------------|----------------------------------------------------------------------------------------------------|----------------------------------------------------------------------------------------------------|----------------------------------------------------------------------------------------------------|
| In Comparison 🖺 Live Comparison 🤇 |                                                                                                    |                                                                                                    |                                                                                                    |                                                                                                    |                                                                                                    |
| Coding Tool 1                     | Revie                                                                                                    | ewer                                                                                                    | Completed                                                                                                    | Locked?                                                                                                    |                                                                                                    |
| Coding for map                    | Meli                                                                                                    | issa Bond                                                                                                    | 0                                                                                                    | No                                                                                                    | View 🕒                                                                                                    |
| Data Extraction                   | Meli                                                                                                    | issa Bond                                                                                                    | 0                                                                                                    | No                                                                                                    | View 🕒                                                                                                    |
| Data Extraction complete          | Meli                                                                                                    | issa Bond                                                                                                    | 0                                                                                                    | No                                                                                                    | View 🕒                                                                                                    |
| Full text retrieval               | Meli                                                                                                    | issa Bond                                                                                                    | 0                                                                                                    | No                                                                                                    | View 🖪                                                                                                    |
| Screen on Full Text               | Meli                                                                                                    | issa Bond                                                                                                    | 0                                                                                                    | No                                                                                                    | View 🕒                                                                                                    |
| Screen on Title & Abstract        | Meli                                                                                                    | issa Bond                                                                                                    | 0                                                                                                    | No                                                                                                    | View                                                                                                    |
| Type & Method                     | Meli                                                                                                    | issa Bond                                                                                                    | 0                                                                                                    | No                                                                                                    | View 🖹                                                                                                    |
|                                   | m Details Arms and Timepoints PDF<br>n Comparison PDF<br>Live Comparison Comparison Comparison Comparison PDF<br>Coding for map<br>Data Extraction<br>Data Extraction complete<br>Full text retrieval<br>Screen on Full Text<br>Screen on Title & Abstract<br>Type & Method | m Details Arms and Timepoints PDF Coding Record n Comparison  □ Live Comparison  □ Coding Tool  1 Coding for map Coding for map Data Extraction Data Extraction complete Full text retrieval Screen on Full Text Screen on Title & Abstract Type & Method | n Details Arms and Timepoints PDF Coding Record   n Comparison Live Comparison Image: Coding Record   n Comparison Live Comparison Image: Coding Record   coding Tool 1 Reviewer   Coding for map Melissa Bond   Data Extraction Melissa Bond   Data Extraction complete Melissa Bond   Full text retrieval Melissa Bond   Screen on Full Text Melissa Bond   Screen on Title & Abstract Melissa Bond   Type & Method Melissa Bond | m Details Arms and Timepoints PDF Coding Record   n Comparison Live Comparison Itive Comparison   Coding Tool 1 Reviewer Completed   Coding for map Melissa Bond Image: Completed   Data Extraction Melissa Bond Image: Completed   Data Extraction complete Melissa Bond Image: Completed   Full text retrieval Melissa Bond Image: Completed   Screen on Full Text Melissa Bond Image: Completed   Screen on Title & Abstract Melissa Bond Image: Completed   Type & Method Melissa Bond Image: Completed | m Details       Arms and Timepoints       PDF       Coding Record         n Comparison       Live Comparison       Image: Comparison       Image: Comparison       Completed       Locked?         Coding Tool 1       Reviewer       Completed       Completed       No         Coding for map       Melissa Bond       Image: Completed       No         Data Extraction       Melissa Bond       Image: Completed       No         Data Extraction complete       Melissa Bond       Image: Completed       No         Full text retrieval       Melissa Bond       Image: Completed       No         Screen on Full Text       Melissa Bond       Image: Completed       No         Screen on Title & Abstract       Melissa Bond       Image: Completed       No         Type & Method       Melissa Bond       Image: Completed       Image: Completed       Image: Completed         Melissa Bond       Image: Completed       Melissa Bond       Image: Completed       Image: Completed       Image: Completed         Screen on Title & Abstract       Melissa Bond       Image: Completed       Image: Completed       Image: Completed       Image: Completed       Image: Completed       Image: Completed       Image: Completed       Image: Completed       Image: Completed       Image: Completed |

To see what you have coded at any time, click on **Coding record** and then **View**.

Keeps a thorough record of every coding decision made by all review members.

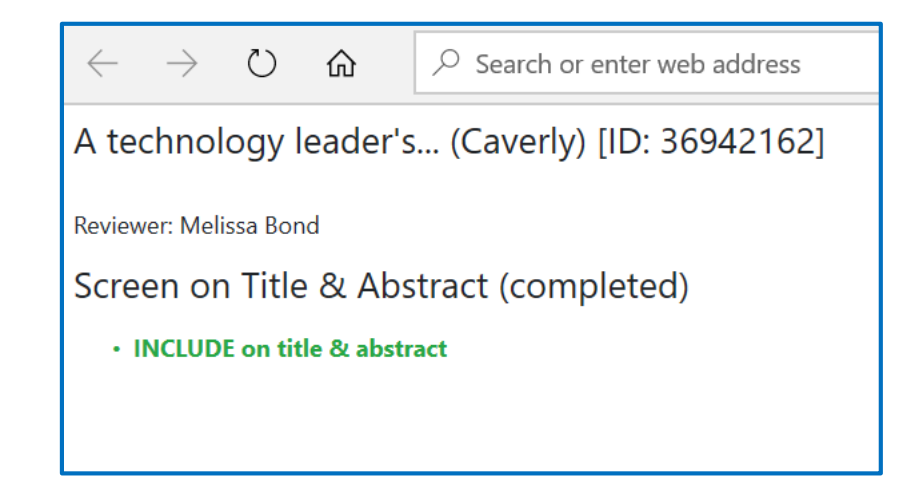

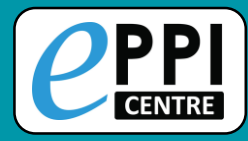

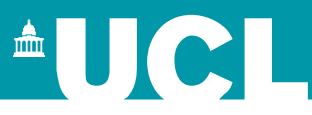

- **ER** admin and accessing help.
- Logging in and basic navigation of ER Web.
- Importing references.
- Managing duplicates.
- Adding and editing coding tools/codes.
- □ Single and double screening.
- Creating coding assignments.
- □ Line-by-line PDF coding.
- □ Applying the Exclusion flag / Officially excluding items
- Generating reports and creating PRISMA diagrams.
- **EPPI-Visualiser and EPPI-Mapper**
- Any other questions?

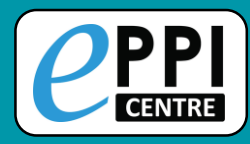

**PPI** 

## **Applying the exclusion flag**

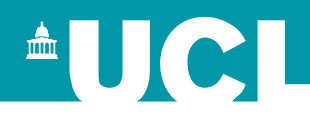

After screening on title & abstract, and after screening on full text, you might like to officially exclude the items that you have given an EXCLUDE code to.

> Not necessary but does make it easier to track included items.

| <b>KEVIEWER</b> Beta                |                                          |                          |            |  |  |  |  |  |  |  |  |
|-------------------------------------|------------------------------------------|--------------------------|------------|--|--|--|--|--|--|--|--|
| Review home References Frequen      | icies Crosstabs Search & Cl              | lassify Collaborate      |            |  |  |  |  |  |  |  |  |
| Import Items  Cluster Coding Report | rt 🔻 🗊 In/Exclude Export to F            | RIS <b>Run Reports</b>   |            |  |  |  |  |  |  |  |  |
|                                     | Assign documents as Included or Excluded |                          |            |  |  |  |  |  |  |  |  |
|                                     | Assign these items:                      | Documents with this code | $\Diamond$ |  |  |  |  |  |  |  |  |
|                                     | Using items with this code:              | EXCLUDE not in English 🔻 | $\Diamond$ |  |  |  |  |  |  |  |  |
|                                     | Assign as:                               | O Included               |            |  |  |  |  |  |  |  |  |
|                                     | Assig                                    | gn Cancel                |            |  |  |  |  |  |  |  |  |

- 1. In the References tab, click on the 'In/Exclude' button.
- 2. Choose whether to assign items by specifying or by a particular code.
- 3. If by particular code, choose the first one in your list, e.g. EXCLUDE not in English.
- 4. Change the 'Assign as' toggle to 'Excluded'.
- 5. Click on 'Assign'.
  - The number of included/excluded items on the Review Home page will update.

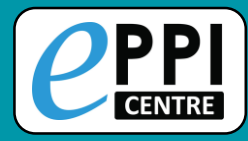

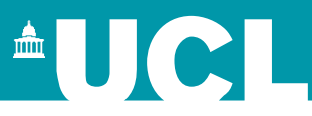

- **ER** admin and accessing help.
- Logging in and basic navigation of ER Web.
- Importing references.
- Managing duplicates.
- Adding and editing coding tools/codes.
- □ Single and double screening.
- Creating coding assignments.
- Line-by-line PDF coding.
- Applying the Exclusion flag / Officially excluding items
- Generating reports and creating PRISMA diagrams.
- **EPPI-Visualiser and EPPI-Mapper**
- Any other questions?

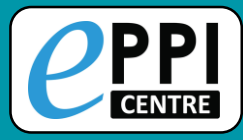

## **Searching ER Web**

| Review home References Freq                                                                                                    | uencies Crosstabs Search & Cla                                                          | assify Collaborate                                                                                                    | 1. Click on New Search.                          |  |  |  |  |  |  |  |
|----------------------------------------------------------------------------------------------------|-----------------------------------------------------------------------------------------|----------------------------------------------------------------------------------------------------|--------------------------------------------------|--|--|--|--|--|--|--|
| New Search Refresh List Delete Selec                                                                                                    | Classi                                                                                  | ify                                                                                                    | 2. Choose how you want to search for your items. |  |  |  |  |  |  |  |
|                                                                                                    | •                                                                                       |                                                                                                    | 3. Click on Run Search.                          |  |  |  |  |  |  |  |
|                                                                                                    | <ul> <li>Screen on Title &amp; Abstract</li> <li>EXCLUDE duplicate</li> </ul>           | Review home Refe                                                                                                    | erences Frequencies Crosstabs Search & Classify  |  |  |  |  |  |  |  |
| No Name                                                                                                    | EXCLUDE not in English<br>EXCLUDE not flipped learning<br>EXCLUDE description of a tool | No N                                                                                                    | Iame OR                                          |  |  |  |  |  |  |  |
| Edit Tools With this Code  Assign Code                                                                                                    | EXCLUDE not primary research<br>EXCLUDE no student engagemer                            | ☑ 324 N                                                                                                    | Iot coded with: Codi NOT<br>NOT (excluded)       |  |  |  |  |  |  |  |
| 🔹 🤱 Screen on Title & Abstract                                                                                                    | EXCLUDE no learning setting                                                             |                                                                                                    |                                                  |  |  |  |  |  |  |  |
| EXCLUDE duplicate<br>EXCLUDE not in English<br>EXCLUDE not flipped learning<br>EXCLUDE description of a tool                                   |                                                                                         |                                                                                                    | Combine searches with boolean operators.         |  |  |  |  |  |  |  |
| EXCLUDE not primary research<br>EXCLUDE no student engagement<br>EXCLUDE no learning setting<br>EXCLUDE not K-12<br>INCLUDE for second opinion | You can also<br>code by selec<br>and clicking o                                         | You can also search for items with a specific code by selecting the code in the Codes panel, and clicking on <b>With this Code</b> . |                                                  |  |  |  |  |  |  |  |

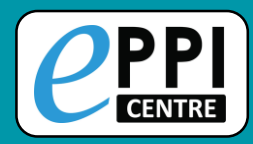

#### **Frequency Report**

| Review home References Reports Search & Classify Collaborate                                                                                                    | 2                                              | Edit Tools With this Code 🔻 🔳 🗗 🖨                                                                                                    |
|----------------------------------------------------------------------------------------------------|------------------------------------------------|----------------------------------------------------------------------------------------------------|
| Frequencies and crosstabs Configurable reports <ul> <li>Run Reports</li> </ul> Rows: <li>Screen on Title &amp; Abstract</li> <li>Columns:</li> <li>Not set (only used for Crosstabs)</li> <li>Filter:</li> <li>Not set (optional)</li> <li>Set Filter</li> <li>Clear Filter</li> <li>Get Frequencies</li> <li>Get CrossTab</li> <li>O Included</li> <li>O Excluded</li> <li>Both</li> | ilter<br>Current code: Screen or<br>& Abstract | <ul> <li>Screen on Title &amp; Abstract</li> <li>Substract</li> <li>Full text retrieval</li> <li>Type &amp; Method</li> <li>Screen on Full Text</li> <li>Data Extraction</li> <li>Data Extraction complete</li> <li>Coding for map</li> </ul> |
| Show results as: ● Table ○ Pie chart ○ Bar chart Show 'None of the                                                                                                    | codes above' Export 👔                          |                                                                                                    |
| Code                                                                                                    | Count                                          | Code description:     This codeset is for screening on Title and                                                                                                    |
| EXCLUDE duplicate                                                                                                    | 79                                             | Abstract. It is constructed of Exclude and<br>Include codes and has been set for normal                                                                                                    |
| EXCLUDE not in English                                                                                                    | 3                                              | The criteria shown are for example purpose<br>only and would most likely change                                                                                                    |
| EXCLUDE not flipped learning                                                                                                    | 279                                            | , , , , , , , , , , , , , , , , , , , ,                                                                                                    |

In the Reports tab, select the coding tool or parent code, click Set and then Get frequencies.

- Clicking a blue number in the Count column will list those items.
- $\succ$  Alternatively, you can click on the graph icon at the top of the coding panel.

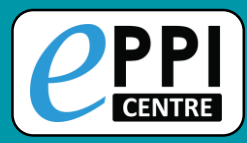

### **Crosstab Report**

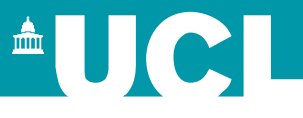

| Review hom                                           | ne    | Referen    | ices I     | Reports | Searc      | h & Class  | sify (     | Collabora | te   |      |                                        | Edit Too                                                         | s With this Code                                 | •      | E | ອ |
|------------------------------------------------------|-------|------------|------------|---------|------------|------------|------------|-----------|------|------|----------------------------------------|------------------------------------------------------------------|--------------------------------------------------|--------|---|---|
| Frequencies and crosstabs       Configurable reports |       |            |            |         |            | Set<br>Set | Get Frequ  | encies    |      |      | ► 🤱 Scr<br>► 🚆 Ful<br>▼ 📲 Typ<br>► Typ | een on Title & A<br>text retrieval<br>e & Method<br>e of Article | bstrac                                           | t      |   |   |
| Filter:                                              | Not   | set (optio | onal)      |         |            |            | Set Filter |           |      |      | by a spec                              | y a specific code <sup>th</sup>                                  |                                                  |        |   |   |
| Get Frequ                                            | encie | s Get      | : CrossTal |         | ) Included | d O Exc    | luded      | ● Both    |      | Cur  | rrent code: <b>Ye</b>                  | r ► Yea                                                          | r<br>een on Full Text                            |        |   |   |
| Export 👔                                             |       | 2012       | 2013       | 2014    | 2015       | 2016       | 2017       | 2018      | 2019 | 2020 | None<br>of<br>these                    | <ul> <li>▶ ♣ Dat</li> <li>▶ ♣ Dat</li> <li>▶ ♣ Cod</li> </ul>    | a Extraction<br>a Extraction com<br>ding for map | nplete |   |   |
| Book<br>Chapter                                      |       | 0          | 0          | 2       | 0          | 1          | 5          | 0         | 0    | 0    | 6                                      | Allo                                                             | cations                                          |        |   |   |
| Dissertatio                                          | on    | 1          | 2          | 1       | 6          | 8          | 3          | 6         | 0    | 0    | 3                                      |                                                                  |                                                  |        |   |   |
| Journal<br>Article                                   |       | 1          | 0          | 5       | 7          | 20         | 22         | 16        | 0    | 0    | 43                                     |                                                                  |                                                  |        |   |   |
| Conferenc<br>Paper                                   | e     | 0          | 0          | 3       | 1          | 8          | 3          | 0         | 0    | 0    | 13                                     |                                                                  |                                                  |        |   |   |

- 1. Choose a parent code for the X-axis and the Y-axis by selecting the code in the Codes panel and clicking **Set**.
- 2. Click on Get CrossTab.

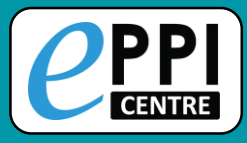

### **Coding Reports**

| Review home References |                  | es Frequencies                 | s Crosstabs                       |
|------------------------|------------------|--------------------------------|-----------------------------------|
| Import Items           | ▼ Cluster        | Coding Report                  | ▼ 💼 In/Excl                       |
| First Previ            | ous Page:        | 1 of 2                         | Next Last Sł                      |
| Showing Include        | d Items          |                                |                                   |
|                        | D Sł             | nort titleî                    | Title                             |
| GO 🗹 I 3               | 6942162 A<br>lea | technology<br>ader's (Caverly) | A technology le<br>classroom in a |
| GO ☑ I 3               | 3057853 Al       | odelrahman                     | Flipped learnin                   |

| Re | eviev                                                                           | v home                                          | References                                        | Frequencies | Crosstabs | Search & Classify | Со                              | llaborate                                        |  |
|----|---------------------------------------------------------------------------------|-------------------------------------------------|---------------------------------------------------|-------------|-----------|-------------------|---------------------------------|--------------------------------------------------|--|
|    | Import Items 🔻 Cluster Coding Report 💌 💼 In/Exclude Export to RIS 💌 Run Reports |                                                 |                                                   |             |           |                   |                                 |                                                  |  |
|    |                                                                                 | creen on<br>ull text re<br>ype & Me<br>creen on | Title & Abstrac<br>etrieval<br>ethod<br>Full Text | t           |           | 3.                | JSON<br>O Sel<br>O Thi<br>O Thi | report?<br>ected items<br>s Page<br>s whole list |  |
|    |                                                                                 | Data Extra                                      | ction                                             |             |           |                   |                                 | Get Report                                       |  |
|    |                                                                                 | )ata Extra                                      | ction complete                                    |             |           |                   | B                               | View/Print                                       |  |
|    |                                                                                 | Coding fo                                       | r map                                             |             |           |                   |                                 | Clasa                                            |  |
|    |                                                                                 | llocation                                       | S                                                 |             |           |                   |                                 | Close                                            |  |

Similar to a coding report in ER4.

- 1. Click on Coding Report.
- 2. Choose which coding tools to include.
- 3. Choose which items to include.
- 4. Click the checkbox next to JSON report? to create a JSON report for an interactive evidence gap map.
  - 5. Click Get Report.

- 6. View/Print opens report tab.
- Click the blue save icon to save as a HTML file.

Video: <u>https://youtu.be/iGXgpb4bwFg</u>

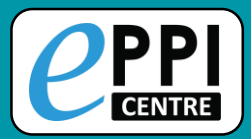

| Review home  | Refere                                                          | nces Fre                  | quencies       | Crosstabs                 | Search & Cla       |  |
|--------------|-----------------------------------------------------------------|---------------------------|----------------|---------------------------|--------------------|--|
| Import Item  | Import Items 🔻 Cluster Coding Report 💌 💼 In/Exclude Export to R |                           |                |                           |                    |  |
| First Pro    | evious Pag                                                      | je: <mark>1</mark> Quic   | k Question     | Report                    | owing 100 items of |  |
| Showing Incl | uded Items                                                      |                           |                |                           |                    |  |
|              | ID                                                              | Short title               | †              | Title                     |                    |  |
| GO 🗹 I       | 36942162                                                        | A technolo<br>leader's (( | gy<br>Caverly) | A technolog<br>math class | y leader's role    |  |
| GO ☑ I       | 33057853                                                        | Abdelrahman (2017)        |                | Flipped learn             | ning for ESL wr    |  |
| GO 🖂 I       | 33465752                                                        | Abdul (201                | 7)             | Implementir               | a the Flipped (    |  |

Similar to a configurable report in ER4.

- 1. Select the items to include.
- 2. Click the black arrow next to Coding Report.
- 3. Click on **Quick Question Report**.
- 4. Choose the parent/question code from any coding tool.

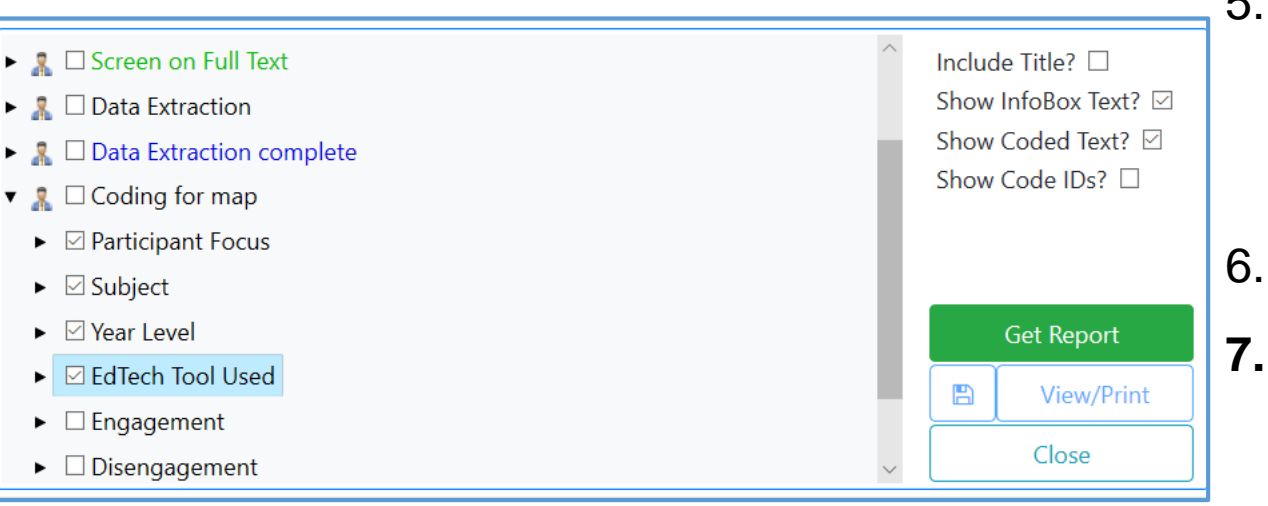

 Choose whether to include InfoBox text and line-by-line PDF coding.

- 6. Click Get Report.
- 7. View/Print opens report tab.

## **Quick Question Reports – ER Web**

#### 

Engagement

CENTR

- Disengagement
- Outcomes

| ltem                                             | Participant<br>Focus | Subject | Year<br>Level        | EdTech Tool Used                                                        |
|--------------------------------------------------|----------------------|---------|----------------------|-------------------------------------------------------------------------|
| A technology leader's (Caverly)<br>(ID:36942162) | -Students            | -Maths  | -Year 11<br>-Year 12 | -Google Classroom<br>-Videos (teacher made)<br>-PowerPoint              |
| Abdelrahman (2017) (ID:33057853)                 | -Students            | -ESL    | -Year 8              | -Videos (uncertain<br>origin)<br>-Self-assessment<br>quizzes<br>-Edmodo |

Save report as HTML and open in Excel or Word.

| Item                                          | Participant Focus | Subject              | Year Level           | EdTech Tool Used                                                  |
|-----------------------------------------------|-------------------|----------------------|----------------------|-------------------------------------------------------------------|
| A technology leader's (Caverly) (ID:36942162) | -Students         | -Maths               | -Year 11<br>-Year 12 | -Google Classroom<br>-Videos (teacher made)<br>-PowerPoint        |
| Abdelrahman (2017) (ID:33057853)              | -Students         | -ESL                 | -Year 8              | -Videos (uncertain origin)<br>-Self-assessment quizzes<br>-Edmodo |
| Abdul (2017) (ID:33465752)                    | -Students         | -History             | -Year 9              | -Videos (uncertain origin)<br>-Self-assessment quizzes            |
| Al-Harbi (2016) (ID:33058203)                 | -Students         | -ESL                 | -Unsure              | -Edmodo<br>-Videos (made by others)                               |
| Avery (2018) (ID:36942160)                    | -Students         | -History<br>-Biology | -Year 11             | -Videos (uncertain origin)<br>-Other LMS                          |

Appears below after

Get Report

Close

View/Print

B

clicking on Get Report.

Clicking View/Print will open it in a new tab.

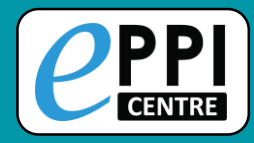

#### **Comparison Reports**

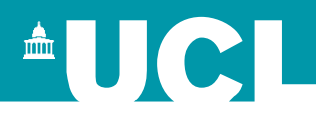

After double screening/coding, you will need to create a comparison report to reconcile differences and agreements between your review team.

| REVIEWER Beta    |                |                  |            |               |            |                  |
|------------------|----------------|------------------|------------|---------------|------------|------------------|
| Review home      | References     | Frequencies      | Crosstabs  | Search &      | Classify   | Collaborate      |
| Distribute Work  | Create referen | ce groups Create | e new code | eate coding a | ssignment  | Create compariso |
| Reviewer 1       |                |                  |            |               |            |                  |
| Melissa Bond     | 1              |                  |            | ~             |            |                  |
| Reviewer 2       |                |                  |            |               |            |                  |
| Poppy Hull       |                |                  |            | ~             | $\Diamond$ |                  |
| Reviewer 3 (opt  | tional)        |                  |            |               |            |                  |
|                  |                |                  |            | ~             | $\Diamond$ |                  |
| Code set         |                |                  |            |               |            |                  |
| Screen on Tit    | le and Abstrac | t                |            | ~             |            |                  |
| Selected Filter: |                |                  |            |               |            |                  |
| Set Filter       | Clear Filter   |                  |            |               |            |                  |
| Create Co        | mparison       | Cano             | el         |               |            |                  |

- In the Collaborate tab, click on 'Create comparison.
- 2. Choose the reviewers to compare.
- 3. Choose the code set (coding tool).
- 4. Optional: Select a code to filter the report by.
- 5. Click on 'Create Comparison'.

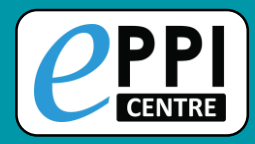

#### **Comparison Reports**

Scroll down to the bottom to the Comparisons section and click on 'View' on the report.

| Comparisons                                                                                 |                                                                                        |                             |                 | Collapse  |  |  |
|---------------------------------------------------------------------------------------------|----------------------------------------------------------------------------------------|-----------------------------|-----------------|-----------|--|--|
| PPO Screen on Title Melissa Dylan Kneale Poppy Hull Run View Delete                         |                                                                                        |                             |                 |           |  |  |
| The statistics are based on the status           Full         Include/Exclude Only          | of the database at the t                                                               | ime the comparison was      | created.        |           |  |  |
|                                                                                             | Agree                                                                                  | ments                       | Disagree        | ements    |  |  |
| Melissa Bond Vs. Dylan Kneale                                                               | 23 / 23 (list)                                                                         | Complete & Lock<br>Complete | 0 / 23 (list)   | Reconcile |  |  |
| Dylan Kneale Vs. Poppy Hull                                                                 | 110 / 150 (list)                                                                       | Complete & Lock<br>Complete | 40 / 150 (list) | Reconcile |  |  |
| Melissa Bond Vs. Poppy Hull                                                                 | 23 / 23 (list)                                                                         | Complete & Lock<br>Complete | 0 / 23 (list)   | Reconcile |  |  |
| Number of documents coded b     Number of documents coded b     Number of documents coded b | by Melissa Bond: <b>23</b><br>by Dylan Kneale: <b>150</b><br>by Poppy Hull: <b>150</b> |                             |                 |           |  |  |

• Number of documents coded by both Melissa Bond and Dylan Kneale: 23

|  |      |                             | Re                                                              | conciliation                                             | Feedback Help Melissa Bond                                           | Logout     |
|--|------|-----------------------------|-----------------------------------------------------------------|----------------------------------------------------------|----------------------------------------------------------------------|------------|
|  | lter | ns List                     |                                                                 |                                                          | C                                                                    | Close/back |
|  |      | Item                        | Melissa Bond                                                    | Dylan Kneale                                             | Poppy Hull                                                           | ^          |
|  |      | 56954195<br>Adigun (2021)   | Complete Complete & Lock EXCLUDE not online or blended learning | Complete Complete And Lock INCLUDE on title and abstract | Complete Complete And L<br>EXCLUDE not online or blended<br>learning | Lock       |
|  |      | 55614895<br>Anderson (2020) | Un-Complete                                                     | INCLUDE on title and abstract                            | EXCLUDE not online or blended<br>learning                            |            |

- 1. Click on 'Reconcile' under Disagreements.
- 2. Go through the list of disagreements between you, and choose whose coding decision is correct for each item.
  - Complete reconciliations will go green.
- 3. Click on 'Close/back'.
- 4. Complete your agreements.

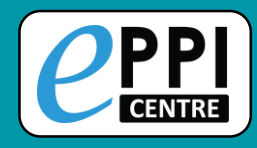

### **Configurable Report**

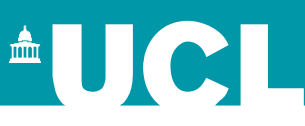

- In the Reports tab, click on 'Configurable reports'.
- 2. Click on 'New Report', give it a name and choose whether it will be a Question or an Answer report.

| Review home References          | Reports       | Search & Classify | Collaborate |
|---------------------------------|---------------|-------------------|-------------|
| Frequencies and crosstabs Confi | igurable repo | rts 🔽 Run Reports |             |
| Please pick a name and a re     | port type     |                   |             |
| Report Name: Report #3          |               |                   |             |
| Report type: Question 🛩         |               |                   |             |
| Continue.,h, Cancel             |               |                   |             |
| Report Columns                  |               |                   |             |
|                                 |               |                   |             |

- A question report summarises all of the codes below a parent code.
- > An answer report displays an individual code's responses.
- 3. To add a column, click the Add column button.
- To add a code or codes to a column, select the code from the code panel and click the '+'.
- 5. To run the report, click on 'Run Reports' and choose your report where it says 'Report Name'.

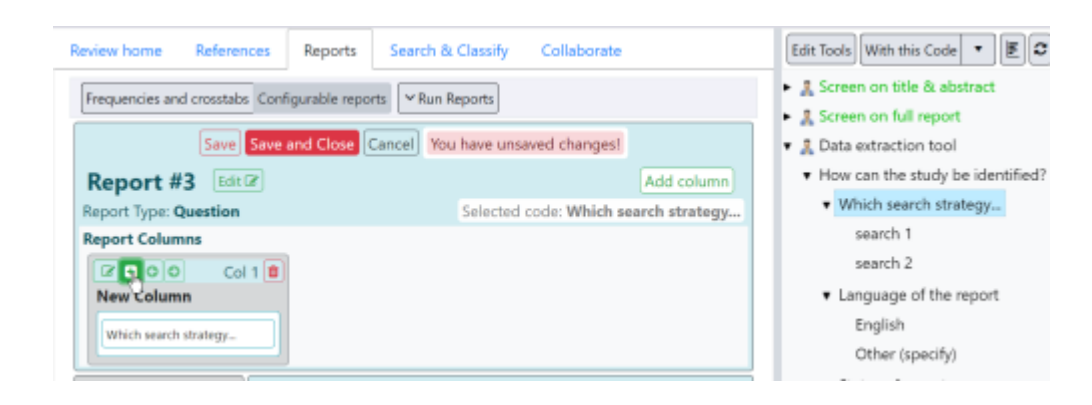
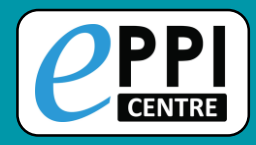

# **PRISMA flow diagram**

## Created by Neal Haddaway and Luke McGuiness.

### https://estech.shinyapps.io/prisma\_flowdiagram/

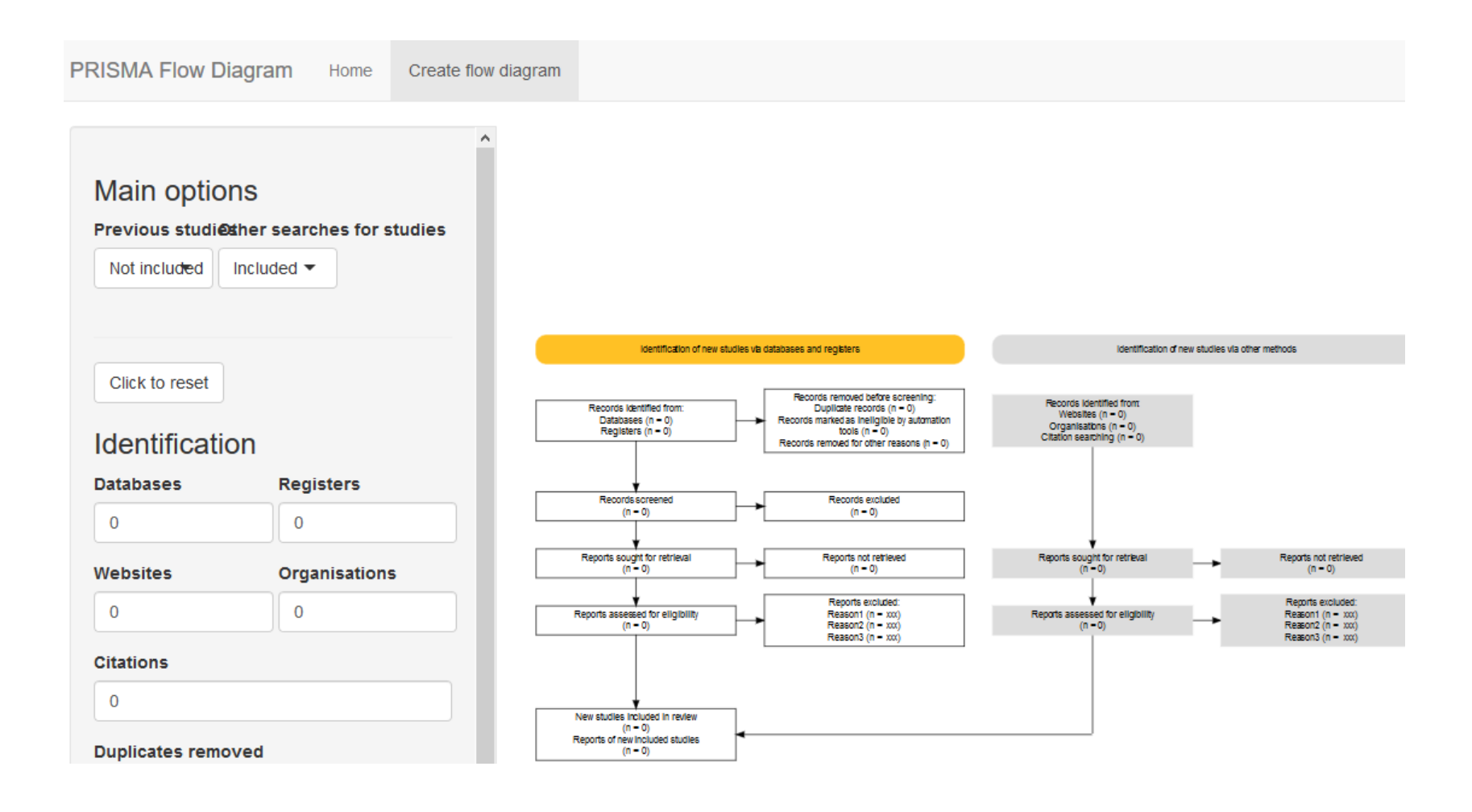

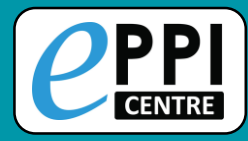

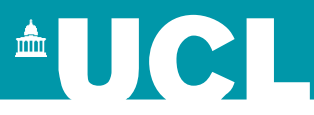

- **ER** admin and accessing help.
- Logging in and basic navigation of ER Web.
- Importing references.
- Managing duplicates.
- Adding and editing coding tools/codes.
- □ Single and double screening.
- Creating coding assignments.
- □ Line-by-line PDF coding.
- □ Applying the Exclusion flag / Officially excluding items
- Generating reports and creating PRISMA diagrams.
- EPPI-Visualiser and EPPI-Mapper
- Any other questions?

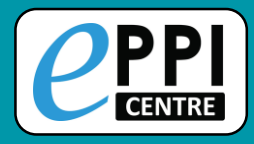

# What is EPPI-Visualiser?

**EPPI-Visualiser** is a new web database tool, displaying the studies and coding conducted in your review.

Any changes made in your review are updated live in the database.

|                                                                                                    | Q Search records Title and Abstract                                                                                                    | Home All records Logout                     |
|----------------------------------------------------------------------------------------------------|----------------------------------------------------------------------------------------------------|---------------------------------------------|
| List records Frequencies  Living review updates Review as of 8 Jan 2021                                                                         | Emergency Remote Teaching in higher education during the COVID-19 pandemic                                                                                                    |                                             |
| Imported items of 27 March 2021 (still                                                                                                    | Introduction                                                                                                    | Publications by year 🛛 🖉 🕼 🅫                |
| Data Extraction     Publication Details     Author Information     Study Characteristics     Research Focus and Methodology     Type of ed tech | This open access database was created by Dr Melissa Bond for the living systematic review article entitled 'Emergency remote teaching in higher education:<br>Mapping the first global online semester', which has been submitted for peer review, and authored by Dr Melissa Bond, Dr Svenja Bedenlier, Dr Victoria<br>Marin, and Dr Marion Haendel. A pre-print of the article can be found here.<br>This database was created using the EPPI-Visualiser tool within EPPI-Reviewer. As it is connected to the underlying review data, it will be updated live with<br>any new studies added or data extracted.                                                                                                    | 2020                                        |
| Publication language     Open Access?                                                                                                    | Abstract: Resulting from the Covid-19 pandemic that spread globally in 2020, higher education courses were subsequently offered in full remote, online                                                                                                    | 2021                                        |
|                                                                                                    | Frequencies: Participant Continent                                                                                                    | Unknown<br>0 50 100 150 200 250 300 350 400 |
|                                                                                                    | Africa Africa Af | Crosstabs El Full Crosstab                  |
|                                                                                                    | Oceania                                                                                                    | Set X axis                                  |

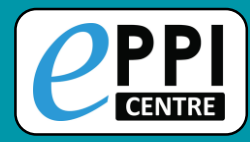

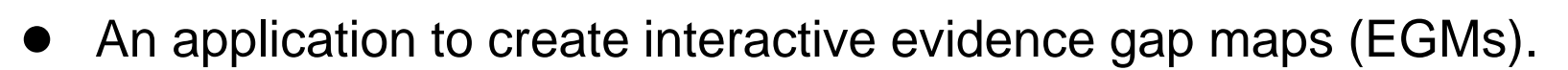

- Developed by the EPPI-Centre in partnership with the Campbell Collaboration.
  - First version was created in early 2018.
- Requires studies to be coded in EPPI-Reviewer.
- Designed for flexibility.
- Has many options for changing the appearance of the map.
- User has full control of branding.
- Exists as a standalone HTML file.

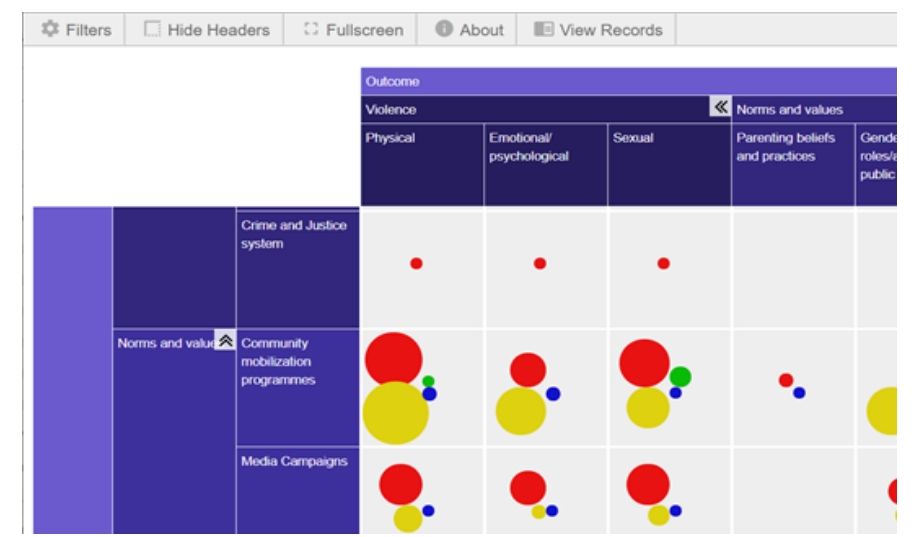

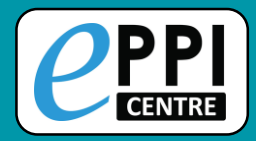

#### How to use MAG Browser in EPPI-Reviewer Web

- Free online webinar
- Tuesday, 6<sup>th</sup> July 2021
- 2pm-4pm (BST)
- Get in touch with Mel via email for the link

## Scoping reviews, mapping reviews and evidence gap maps

- Online course the University of Sheffield
- Wednesday, 7<sup>th</sup> July 2021
- Time TBA
- More info and registration <u>here</u>

### Using Microsoft Academic in EPPI-Reviewer Web

- Free online webinar
- Friday, 23<sup>rd</sup> July 2021
- 11am-12pm (BST)
- Register <u>here</u>

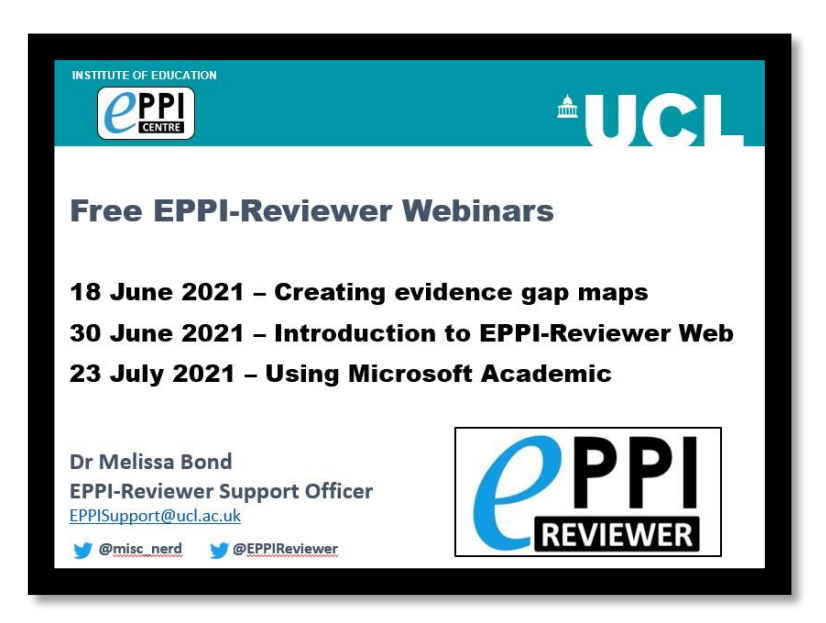

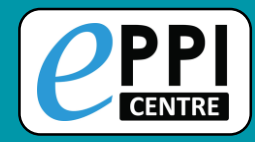

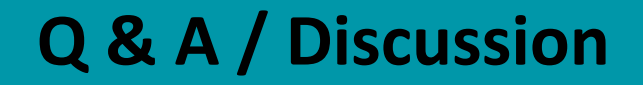

Do you have any specific questions?

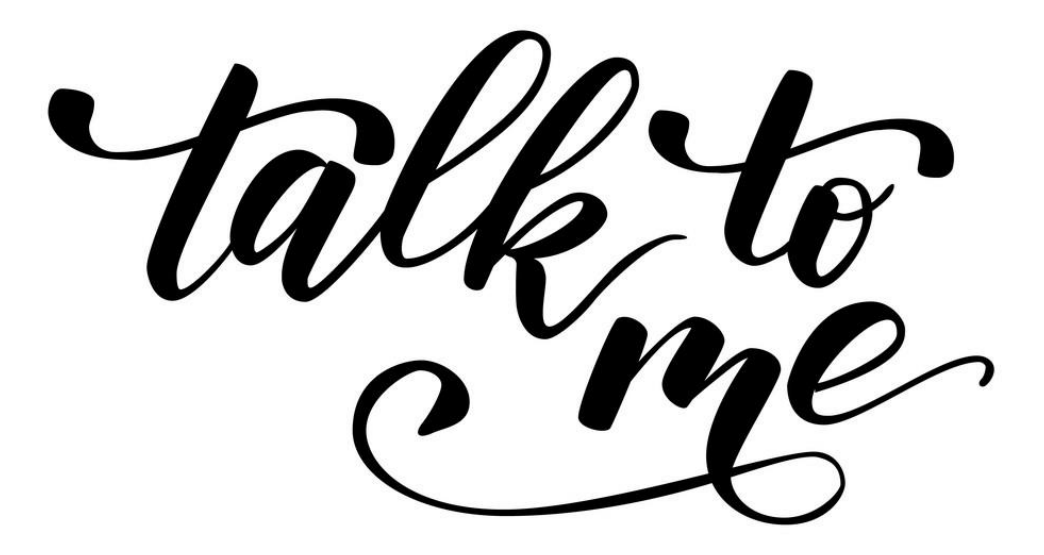

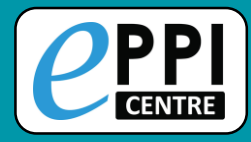

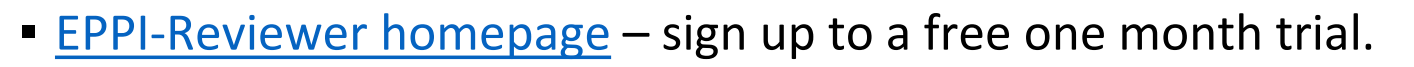

- EPPI-Reviewer Web
- EPPI-Mapper information includes links to example maps.
- EPPI-Mapper app
- Recorded <u>webinar</u> on using EPPI-Reviewer and EPPI-Mapper to create interactive evidence gap maps.
- <u>EPPI-Reviewer instructional video</u> on interactive evidence gap maps.
- <u>EPPI-Reviewer instructional video</u> on how to create an EGM using EPPI-Mapper.
- Information about <u>using Microsoft Academic Graph</u> within EPPI-Reviewer.
- <u>Schools and emergency remote education during the COVID-19 pandemic</u> information and interactive evidence gap maps.
- Schools and ERE during the COVID-19 pandemic article.
- <u>Mapping the field of emergency remote teaching in higher education due to</u> <u>COVID-19</u>